Le Serveur IceWarp

# Guide utilisateur du WebClient IceWarp

Version 12.0

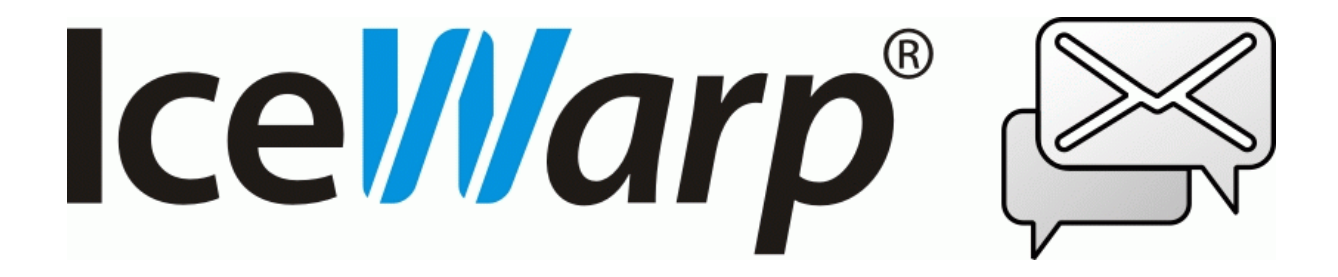

Décembre 2017

| Guide utilisateur du WebClient IceWarp        |    |
|-----------------------------------------------|----|
| Introduction                                  | 4  |
| Présentation du WebClient                     | 4  |
| La connexion au WebClient                     | 4  |
| Connexion à partir d'un ordinateur            | 4  |
| Connexion à partir d'une tablette             |    |
| Connexion à partir d'un mobile                | 8  |
| Les fonctions du WebClient                    | 9  |
| Présentation générale                         | 9  |
| Les dossiers                                  |    |
| Description                                   |    |
| Les actions sur les dossiers de la messagerie |    |
| Les Favoris                                   |    |
| Partage et Droits                             |    |
| Les dossiers de recherche                     |    |
| Suppression des éléments d'un dossier         |    |
| La page d'accueil                             |    |
| Les emails                                    |    |
| Alimentation des dossiers emails              |    |
| Manipulation des emails                       |    |
| Messages cryptes ou signes                    |    |
| Les dossiers Filles, spain et Quarantaine     |    |
| Le dossier Archive                            |    |
| La réation d'un message                       |    |
| Litilisation des carnets d'adresses           | 36 |
| les contacts                                  | 38 |
| Les calendriers                               |    |
| Présentation générale                         |    |
| Création d'un événement                       |    |
| Les ressources                                |    |
| Les documents                                 |    |
| Les tâches, notes, journaux, RSS              |    |
| Le WebChat                                    | 53 |
| Les groupes de discussion TeamChat            | 55 |
| Le client de téléphonie WebPhone              | 57 |
| Les WebMeetings                               | 59 |
| Le client SMS                                 | 61 |
| La configuration du WebClient                 |    |
| Mes Données                                   | 62 |
| Options                                       |    |
| Onglet Comptes                                |    |
| Onglet Courrier                               | 66 |
| Onglet Calendrier                             | 74 |
| Onglet Chat                                   |    |

| Annexe : raccourcis      |    |
|--------------------------|----|
| L'agent de notification  |    |
| Déconnexion              | 84 |
| WebAdmin                 |    |
| Interface Tablette       |    |
| Aide                     |    |
| Appareils Mobiles        |    |
| Onglet Importer/Exporter |    |
| Onglet Licences          |    |
| Onglet Général           |    |
| Onglet WebPhone          |    |

## Guide utilisateur du WebClient IceWarp

## Introduction

L'objectif de ce document est d'aider à la prise en main du **WebClient IceWarp** qui est le client léger du serveur IceWarp.

Ce document est destiné aux utilisateurs du WebClient pour leur en faciliter l'utilisation et la compréhension.

## Présentation du WebClient

Le **WebClient** d'IceWarp est une application web basée sur les technologies AJAX, XML, JavaScript et authentification RSA.

Le WebClient a été étudié pour que son interface se rapproche le plus possible des clients classiques tels que Outlook, Thunderbird... Il ne nécessite néanmoins qu'un navigateur (voir le paragraphe suivant) pour fonctionner et toutes les données sont mémorisées sur le serveur.

Le WebClient est un système de communication complet intégré dans une interface universelle (le navigateur Internet). Ce système de communication intègre en particulier :

- La messagerie classique Emails
- La gestion des documents (visualisation, modification) à l'aide du WebDocuments
- Un client de messagerie instantanée (IM), le <u>WebChat</u>
- Un client pour créer des réunions avec conférence vocale et partage d'écran, le <u>WebMeeting</u>
- Un client pour les discussions et travail de groupe : <u>TeamChat</u>
- Un client de téléphonie (VoIP avec SIP) avec visiophonie, le <u>WebPhone</u>
- Un client d'envoi de <u>SMS</u>

Plus des fonctions de GroupWare : partage de carnets d'adresses, calendriers, documents...

Au WebClient, on peut adjoindre <u>l'agent de notification</u> qui complète les fonctions d'un client de messagerie.

## La connexion au WebClient

## Connexion à partir d'un ordinateur

Le WebClient IceWarp est compatible avec les navigateurs suivants :

• Mozilla **Firefox** 7 et plus

- Apple Safari 9 et plus,
- Microsoft Internet Explorer 8 et plus et Edge
- Google Chrome 4 et plus

• Opéra 10 et plus (pour ce navigateur, l'utilisateur doit valider "Allow scripts to detect context menu events" dans Tools – Preferences – Advanced – Content – Javascript Options...)

NB : Certaines fonctions du <u>WebPhone</u> et du <u>WebMeeting</u> ne sont accessibles que sur les navigateurs les plus récents (possédant les fonctions WebRTC). A ce jour, seul **Chrome** permet le partage d'écran.

Les navigateurs non cités doivent plutôt utiliser le WebClient en mode "tablette" (voir ci-dessous).

L'URL par défaut pour une connexion sécurisée au serveur IceWarp est :

- https://<serveur>
- https://<serveur>/webmail/ Si le dossier webmail n'est pas choisi automatiquement
- https://<serveur>:<port>/webmail/ Si le port standard 443 n'est pas utilisé

<serveur> doit être remplacé par le nom de l'hôte.

**<port>** doit être remplacé par le port utilisé si ce n'est pas le port 443.

Si l'on souhaite se connecter en mode non sécurisé, l'URL est alors la suivante :

- http://<serveur>
- http://<serveur>/ webmail / Si le dossier webmail n'est pas choisi automatiquement
- http://<serveur>:<port>/ webmail / Si le port standard 80 n'est pas utilisé

Il faut savoir que dans ce cas, toute coupure de la liaison même très fugitive obligera l'utilisateur, pour des questions de sécurité, à se reconnecter.

**NB** : après un certain temps d'inactivité ajustable par l'administrateur dans les options du WebClient, la session peut être **déconnectée automatiquement** et l'authentification peut être à nouveau nécessaire.

#### Interface d'administration

Il est possible de se connecter à l'interface **d'administration** sans être administrateur : **https://<serveur>/admin/** ou **http://<serveur>/admin/** 

ceci donne accès aux listes personnelles Anti-Spam : quarantaine, listes blanches et noires.

| $\equiv$ +    |                            |                        |                        | Kilo Kilo@iw.fr  |
|---------------|----------------------------|------------------------|------------------------|------------------|
| FILE DE SPAMS |                            |                        | CHOISIR L'ACTIO        | N V AJOUTER      |
| Quarantaine   | Filtre sur l'expéditeur Fi | ltre sur le propriét 🤱 | Filtre sur le domain 🌐 | APPLIQUER FILTRE |
| Liste blanche | EXPÉDITEUR                 | DATE                   | PROPRIÉTAIRE           | DOMAINE          |
| Liste noire   | bertrand@darnis.com        | 2017/03/16 16:18:09    | kilo@iw.fr             | iw.fr            |

Après accès à l'URL du WebClient et lors de la première connexion, ces fenêtres apparaissent :

| S FR ▼<br>IceWarp<br>Connexion au WebClient | J<br>Connexion au WebClient           |
|---------------------------------------------|---------------------------------------|
| Nom d'utilisateur<br>jean                   | jean                                  |
| Suivant                                     | Mot de passe oublié ?                 |
|                                             | Connexion                             |
|                                             | Maintenir la connexion                |
|                                             | Pas vous ? Re-vérifier votre compte > |

La première fenêtre apparaît lors de la première connexion, elle permet de choisir la **langue** et de remplir le **nom d'utilisateur** ou **l'adresse email**.

La deuxième fenêtre apparaît lorsque l'utilisateur a rentré son nom et qu'il doit renseigner son mot de passe :

- "Mot de passe" champ qui permet de fournir le mot de passe
- "Mot de passe oublié ?" lance une procédure de renvoi du mot de passe sur l'email alternative de l'utilisateur.
- "Connexion" : un fois que le mot de passe est renseigné
- "Maintenir la connexion" : après fermeture du navigateur, sa réouverture provoquera une connexion automatique.
- "Re-vérifier votre compte" fait revenir à la fenêtre précédente.

Après avoir cliqué sur "Sélectionner un autre compte : FR T 5) FR 🔻 Je Icel///arp Connexion au WebClient Sélectionner un compte Jean jean@iwdemo.fr Romane Ro > romane@iwdemo.fr Mot de passe oublié ? Mot de passe Jean > Je jean@iwdemo.fr Connexion Éditer la liste Maintenir la connexion Se connecter avec un autre compte > Pas vous ? Sélectionner un autre compte >

Après connexion réussie sur un ou plusieurs comptes, on obtient les fenêtres suivantes :

Si le compte cherché n'est pas dans la liste, il faut en créer un nouveau par "Se connecter avec un autre compte" Un compte de la liste peut être supprimé en cliquant sur "Editer la liste".

**Remarque** : les images peuvent être modifiés et certains liens supprimés par l'administrateur.

Après connexion, un message spécifique apparaît si le compte est inexistant ou désactivé ou si le WebClient est désactivé pour ce compte ou que le compte est bloqué (si la politique de sécurité des mots de passe est activée et que trop d'erreurs de connexions ont été enregistrées).

Pour un compte, il est possible d'avoir **plusieurs connexions** WebClient actives dans des navigateurs qui peuvent être différents (sur une seule ou plusieurs machines).

L'écran principal s'ouvre sur la **boîte de réception** par défaut. Cette option peut être modifiée par : <u>Options -> onglet</u> <u>Général -> Paramètres globaux -> champ Page initiale</u>.

Dans tous les cas, aucun message du dossier n'est sélectionné.

## Connexion à partir d'une tablette

Dans le cas d'une tablette (iPad ou équivalent) ou d'un navigateur non supporté, il est conseillé de se connecter sur le WebClient basique, soit en choisissant interface "**Tablette**" apparaissant dans l'écran de connexion donné plus haut, soit par l'URL:

#### https://<serveur>/webmail/basic/ ou http://<serveur>/webmail/basic/

Cette interface plus simple est davantage compatible avec les navigateurs.

Le choix de l'interface est détecté **automatiquement** grâce aux informations données par le navigateur, il est donc probable qu'en utilisant simplement **https://<serveur>/**, vous soyez orienté directement vers l'interface tablette.

L'interface pourra être modifiée après connexion.

La documentation qui suit ne s'applique qu'à la version "Ordinateur" de l'interface.

## Connexion à partir d'un mobile

Cette interface est adaptée aux PDA, smartphones, mobiles...

Dans ce cas, il est conseillé de se connecter sur le WebClient Mobile, soit en choisissant interface "**Mobile**" apparaissant dans l'écran "tablette", soit par l'URL:

#### http://<serveur>/webmail/pda/ ou https://<serveur>/webmail/pda/

Les pages chargées sont en effet plus adaptées à ces appareils dont les performances sont plus faibles et l'écran plus réduit.

Le choix de l'interface est détecté **automatiquement** grâce aux informations données par le navigateur, il est donc probable qu'en utilisant simplement **https://<serveur>/**, vous soyez orienté directement vers l'interface pda.

La documentation qui suit ne s'applique qu'à la **version "Ordinateur"** de l'interface.

## Les fonctions du WebClient

## Présentation générale

Après connexion au WebClient, la fenêtre suivante apparaît. Elle comprend **différentes zones** entourées de pointillés en rouge dans la copie d'écran ci-dessous :

| Menu                             | ı principal gauche                                     | Menu contextuel Recherche                                                                    | Menu<br>principal droit              |
|----------------------------------|--------------------------------------------------------|----------------------------------------------------------------------------------------------|--------------------------------------|
| <u>୍</u>                         | 📝 Rédiger 🕂 Créer 🔹                                    |                                                                                              | > ⊜ •?) ·                            |
|                                  | 🛉 Alpha 🤤                                              | 🖉 🗹 De Objet Date 🔻 Ta                                                                       | aille 📕 😏                            |
|                                  | ▶ Favoris                                              | Delta test Hier 17:54                                                                        | 1,1 ko 🖌 iw                          |
| <u>e</u> e                       | Boîte de réception                                     | Mail Delivery Subsystem Returned mail: Domain not found iwdemo.fr Hier 10:45                 | 5,7 ko 🌒 🌒                           |
|                                  | Brouillons                                             | Mail Delivery Subsystem Returned mail: Domain not found iwdemo.fr 03/15/17 12:29             | 5,7 ko                               |
|                                  | Corbeille                                              | Mail Delivery Subsystem Returned mail: response error 03/15/17 12:28                         | 2,6 ko                               |
| A                                | Envoyés                                                | Mail Delivery Subsystem Returned mail: Domain not found iwdemo.fr 03/15/17 12:26             | 2,5 ko <b>O</b>                      |
| _                                | Spam                                                   | Mail Delivery Subsystem Returned mail: Domain not found iwdemo.fr 03/15/17 12:02             | 5,7 ko                               |
| Ŵ                                | > Archive                                              | Mail Delivery Subsystem Welcome to IceWarp 03/15/17 11:02 9                                  | 26,5 ko                              |
|                                  | ✓ Filtres                                              | Returned mail: Domain not found iwdemo.fr Je 03/16/17 10:45                                  |                                      |
| $\odot$                          | Liste noire                                            | "Mail Delivery Subsystem" <mailer-daemon@iw.fr></mailer-daemon@iw.fr>                        |                                      |
| 曲                                | Liste blanche                                          | 🖉 🖻 TeamChat invitation from 'alphmsg (4,3 ko) 🔻                                             |                                      |
|                                  | 5                                                      | The original message was received at Thu, 16 Mar 2017 10:45:10 +0100                         | $\wedge$                             |
| Ū                                | $\backslash$                                           | tibe fellewine-addresses had semenent-fetal errors                                           |                                      |
| - Jeoe                           | ୍                                                      | Nouvel email X A Contact X                                                                   |                                      |
|                                  |                                                        |                                                                                              |                                      |
| Colo<br>Messa<br>Calenc<br>Conta | nne contexte :<br>Igerie<br>driers<br>cts <u>Colon</u> | Dock<br>(contient les fenêtres réduites)<br>Tenêtre centrale<br>(Liste des items et contenu) | Colonne<br>Messagerie<br>Instantanée |

Les différentes zones sont décrites ci-dessous.

La couleur des bandeaux peut être modifiée dans les options

## 1 - La barre des menus du bandeau supérieur

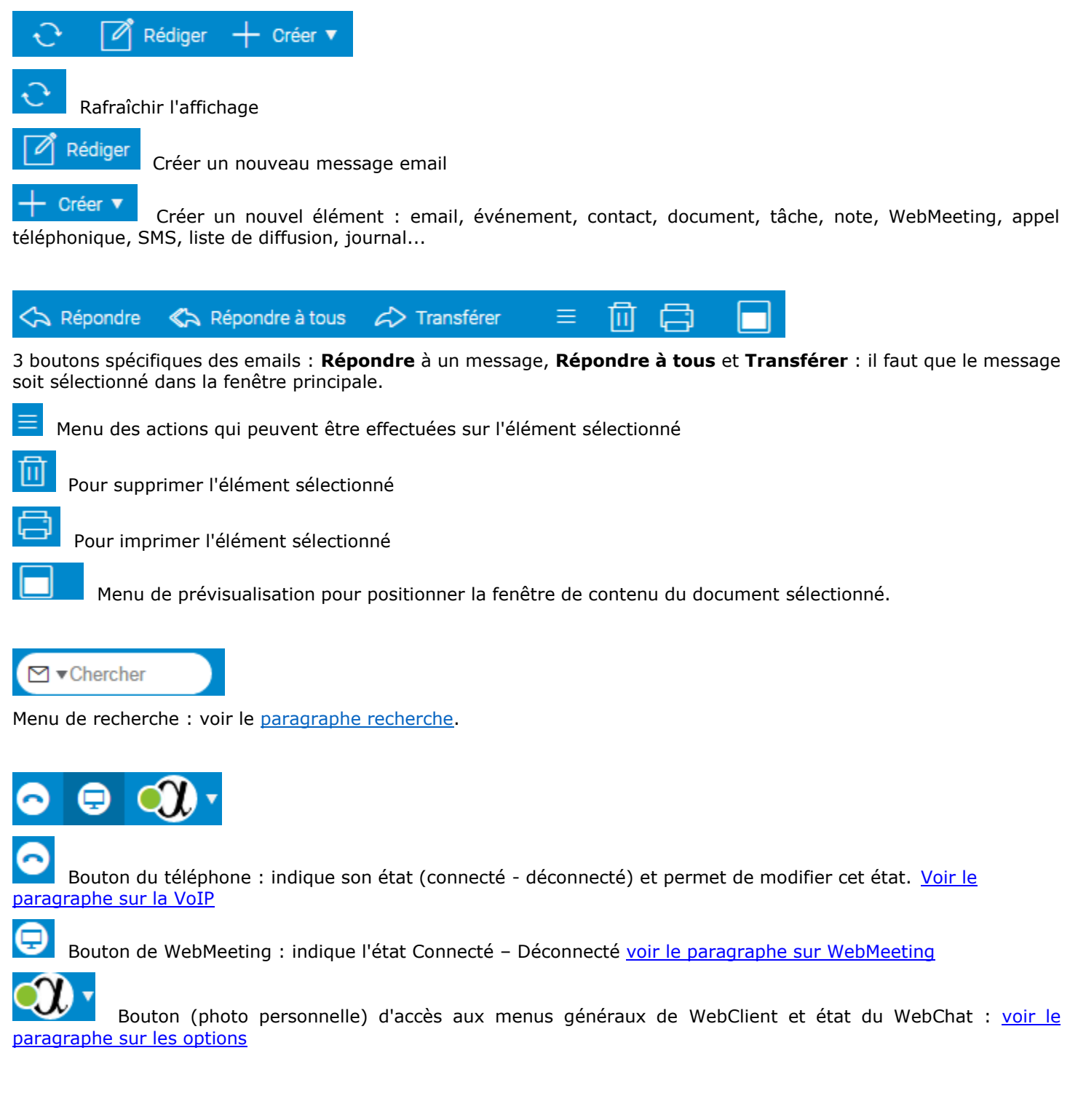

### 2 – Les applications et la liste des dossiers

 $\sim$ 

22

.....

Q

Ŵ

 $\checkmark$ 

븥

П

La colonne des applications

La colonne à gauche permet de sélectionner l'application : <u>Emails</u>, <u>TeamChat</u>, <u>Calendriers</u>, <u>Contacts</u>, <u>Documents</u>, <u>Tâches</u>, <u>Notes</u> et Corbeille.

Les journaux sont accessibles par l'affichage complet atteignable en bas de la colonne des dossiers.

Le bas de la colonne contient la **corbeille** : il y a deux types de corbeilles, la corbeille pour les messages et la corbeille pour tous les éléments du GroupWare. A partir de ce menu, les éléments supprimés peuvent être définitivement supprimés ou récupérés :

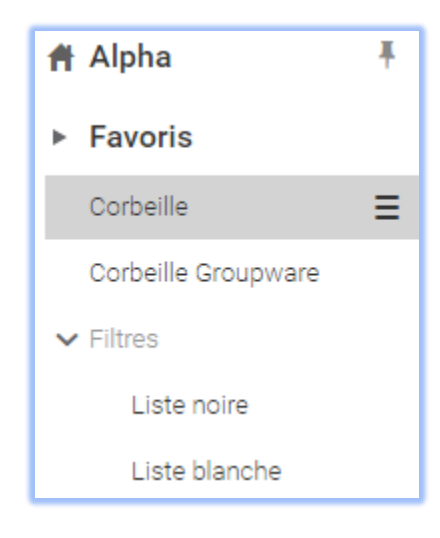

Le menu Corbeille contient aussi les filtres : Liste noire et Liste blanche. Ils permettent de visualiser les adresses qui sont dans chacune des listes.

#### La colonne des dossiers

La **colonne suivante** est la liste des dossiers disponibles pour l'application choisie et pour ce compte.

En haut de la colonne, on trouve le nom du compte :

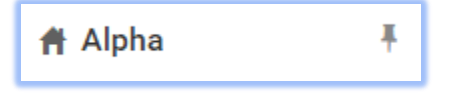

Un clic sur ce nom permet d'accéder à des informations spécifiques du compte.

On trouve ensuite les favoris.

Pour ajouter un favori, il suffit, par un clic droit sur le dossier à placer dans les favoris, de cliquer sur "Ajouter aux favoris" (il faut que l'option Favoris soit validée – onglet Général).

On trouve ensuite les dossiers par défaut du compte :

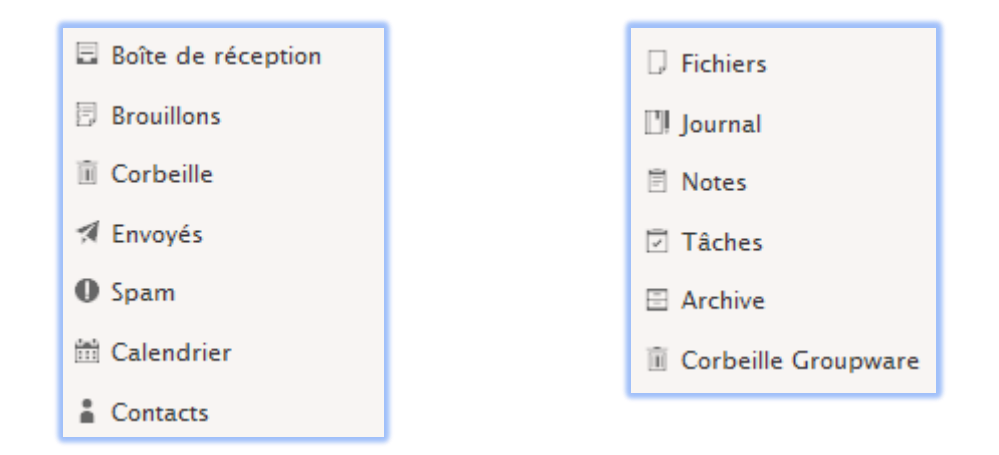

Puis tous les autres dossiers par ordre alphabétique :

| 🗋 Darnis              | 🗀 Outbox              |
|-----------------------|-----------------------|
| Dossiers de recherche | 🕨 🗀 remote            |
| ▼ 🗇 Flux RSS          | 🔻 🛔 Ressources        |
| ର icewarp fr 📧        | 🛗 ress@darnis.com     |
| ଲ icewarp.com 🗊       | 📩 testress@darnis.com |
| IceWarpFrance         | Revendeurs            |
| 🛯 Journal2            | 🔻 🍸 Filtres           |
| LogSip                | S Liste noire         |
|                       | Liste blanche         |

Un clic droit sur un dossier permet d'accéder à un certain nombre de commandes <u>décrites dans la section `Les actions</u> <u>sur les dossiers</u>'.

12

#### Les outils

Tout en bas de la colonne, il y a un menu de tri sur les dossiers, un bouton d'affichage de **tous les dossiers** simultanément et un bouton de création d'un nouveau dossier :

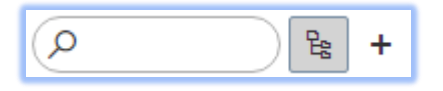

#### 3 - La fenêtre centrale

La fenêtre centrale dépend de l'application : emails, contacts, calendrier...

Son aspect est modifiable par le bouton Prévisualiser L

Les options disponibles sont :

| 创 | 8       |         |          |   | P | ] ▼Chercher           |
|---|---------|---------|----------|---|---|-----------------------|
| ~ |         | Volet   | en bas   |   |   |                       |
|   |         | Volet   | à droite |   |   |                       |
|   |         | Inact   | if       |   |   |                       |
|   | Vole    | t dossi | ers      | > | ~ | Visible               |
|   | Volet   | t WebC  | hat      | > |   | Réduit                |
| - | Hier 12 | 2:02    | 5,7 ko   |   |   | Réduction automatique |

La réduction automatique s'exécute lorsque la largeur de la fenêtre est trop faible pour contenir toutes les colonnes. En mode normal avec volet en bas on a :

| 0 🗠                                                                                                    | De                      | Objet                             | Date | *          | Taille   | F |   |
|----------------------------------------------------------------------------------------------------|-------------------------|-----------------------------------|------|------------|----------|---|---|
| 0                                                                                                    | Mail Delivery Subsystem | Returned mail: Domain not found i |      | 16:05      | 5,7 ko   |   |   |
| Ø                                                                                                    | Mail Delivery Subsystem | Returned mail: Domain not found i |      | 10:45      | 5,7 ko   |   |   |
| Ø                                                                                                    | Mail Delivery Subsystem | Returned mail: Domain not found i | ŀ    | lier 12:29 | 5,7 ko   |   |   |
| Returned mail: Domain not found iwdemo.fr<br>• "Mail Delivery Subsystem" <mailer-daemon@iw.fr></mailer-daemon@iw.fr> |                         |                                   |      | Je 03/16/  | 17 16:05 |   | 0 |
| n                                                                                                    |                         |                                   |      |            |          |   |   |

En mode réduit avec volet en bas :

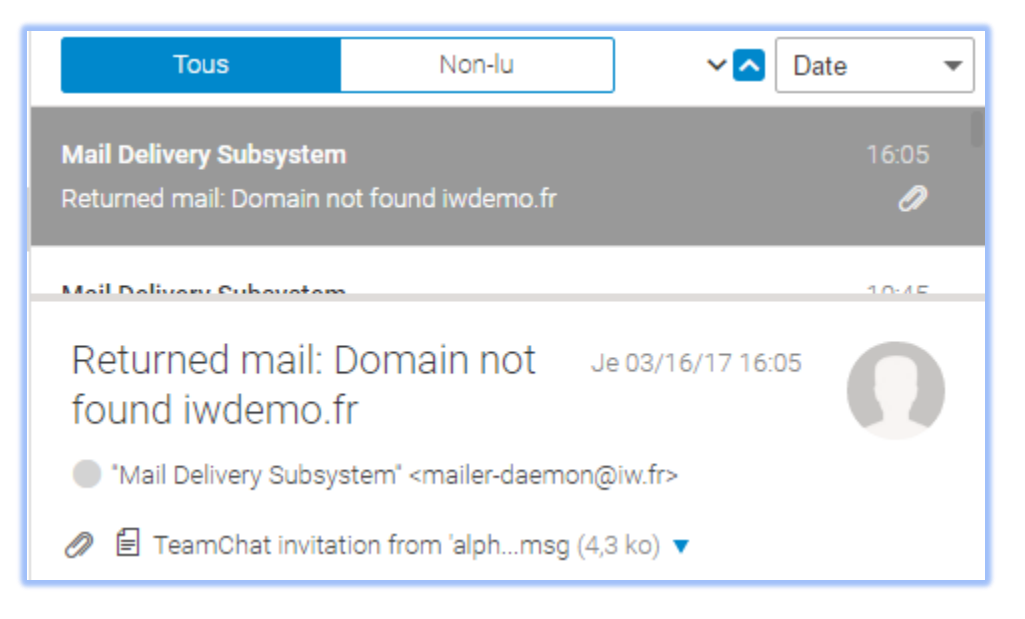

Les boutons **Tous / Non-lu** permettent de ne visualiser qu'une partie des messages (les marqués non lus). L'ordre et la largeur des colonnes sont modifiables avec la souris.

### 4 - La colonne du WebChat

Ce client de Messagerie Instantanée est décrit dans la section 'WebChat'.

5 - Le "dock"

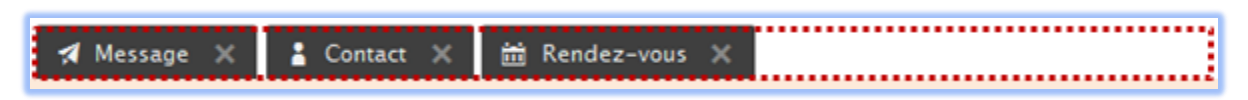

La ligne du bas contient les fenêtres réduites.

La réduction des fenêtres dans le dock s'effectue en cliquant sur l'icone le plus à gauche du coin supérieur droit des fenêtres : **- D X**. L'icone du milieu met la fenêtre en pleine page (et inversement) et la croix permet de fermer la fenêtre.

Le passage de la souris au-dessus de la fenêtre réduite du dock fait apparaître le sujet de l'élément. La fenêtre réapparaît lorsque l'on clique sur la fenêtre réduite.

L'icone qui apparaît dans le dock dépend du type de la fenêtre réduite (email, évènement, tâche, note...).

### 6 - Indications diverses

#### Le nombre d'éléments sélectionnés

Le **nombre d'éléments sélectionnés** et le nombre d'éléments contenus dans le dossier sélectionné apparaissent dans la barre supérieure du navigateur. Exemple sur Google Chrome :

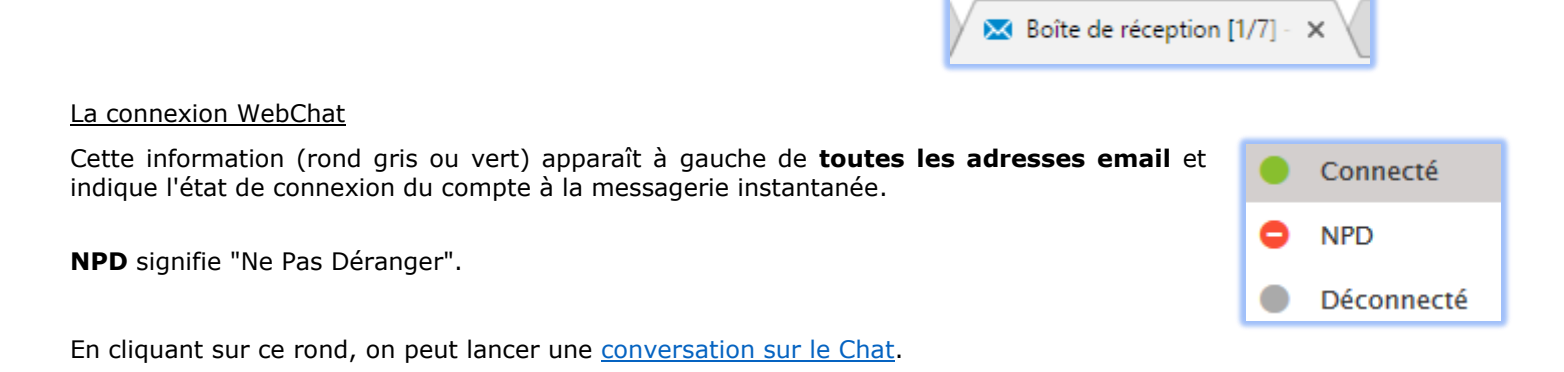

#### Les marques

A chaque élément de n'importe quel dossier (email, calendrier, contact...) peut être associée une marque. Il est possible de faire des **recherches** sur ces marques.

La fenêtre des marques accessibles sur tout élément permet de gérer ces marques : création, listage, comptage, association.

Les marques peuvent être associées à des **couleurs**.

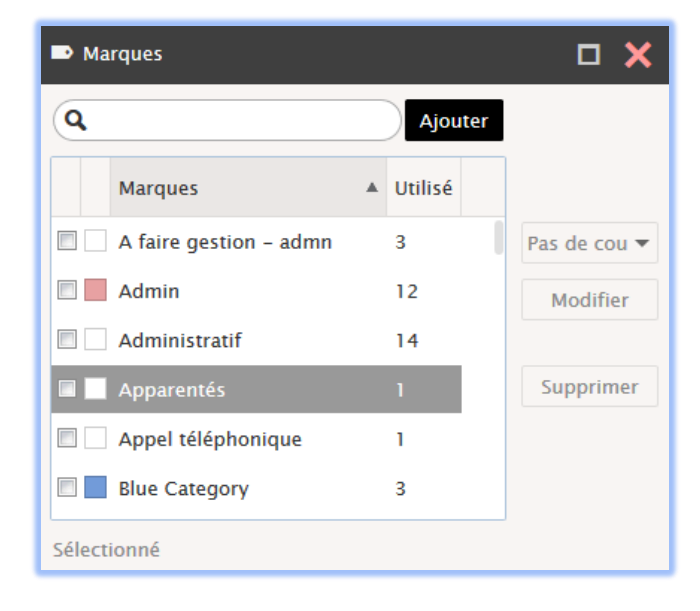

## Les dossiers

## Description

Les boutons situés dans la colonne de gauche permettent de ne faire apparaître que les dossiers relatifs à une application particulière (**Email, Calendriers, Contacts, Documents, tâches, notes et corbeilles**). A l'ouverture du WebClient, l'application email est sélectionnée.

Un compte contient normalement les dossiers suivants pour la messagerie :

• **Boîte de réception** (Inbox), **Filtres**, **Archive** (si validée), **Quarantaine** (si elle est activée), **Spam** (si l'Anti-Spam est activé).

Les autres dossiers nécessaires à la gestion des emails sont : **Brouillons** (Drafts), **Corbeille** (Trash), **Envoyés** (Sent); ces dossiers sont générés automatiquement par le système au fur et à mesure du besoin.

- Les dossiers sur lesquels vous avez des **droits d'accès** (ces droits vous ont été octroyés par le propriétaire du dossier) et pour lesquels vous avez demandé la visualisation.
- Les dossiers qui sont des **groupes publics** dont vous êtes membre (définis par l'administrateur)
- Les dossiers que vous pouvez créer vous-même manuellement ("Ajouter un dossier")

Il est possible de modifier les dossiers par défaut qui sont utilisés pour la messagerie et pour le GroupWare (calendrier, contacts, tâches...), il faut aller sur l'option <u>Général -> Dossiers par défaut</u>.

Les dossiers sont listés dans l'ordre suivant :

- Les dossiers par défaut (boîte de réception, corbeille, brouillons...) dans un ordre prédéfini
- Tous les autres dossiers dans l'ordre alphabétique

## Les actions sur les dossiers de la messagerie

Par un clic droit sur chaque dossier, on trouve un menu dépendant du type de dossier. Les différentes commandes suivantes peuvent apparaître :

- Gestion du contenu : permet d'effectuer les actions suivantes : Marquer comme lu, Copier dans un dossier, Déplacer vers un dossier, Vider le dossier.
- Nouveau dossier : créer un nouveau dossier sous le dossier sélectionné (type email, contacts, calendrier...).
- **Nouveau dossier de recherche** : Permet des tris et des recherches plus sophistiqués. <u>Voir la section `les dossiers</u> <u>de recherche'.</u>

• **Modifier un dossier de recherche** : si le dossier sélectionné est un dossier de recherche. <u>Voir la section `les</u> <u>dossiers de recherche'.</u>

• **Renommer le dossier** : changement du nom (taper le nouveau texte et faire "**Entrée**"). Si le dossier est un dossier par défaut, celui-ci est modifié automatiquement.

Attention : le renommage d'un dossier détruit les liens de partage qui auraient pu être affectés à ce dossier.

- Déplacer dossier : peut aussi être effectué par un cliquer/glisser
- Ajouter aux Favoris : Crée un raccourci dans la fenêtre en haut de la colonne des dossiers.
- Changer en dossier par défaut : permet de définir le dossier par défaut : voir le paragraphe sur ce sujet.

• **Exporter dossier** : pour les dossiers du GroupWare, permet d'exporter le contenu du dossier sous forme d'un fichier (.vcf pour les contacts, .ics pour les calendriers, notes et tâches)

• Restaurer les éléments supprimés : pour les dossiers de type GroupWare (contact, événement...).

୧୬

.....

Д

W

 $\sim$ 

Ħ

П

• **Ajouter un compte partagé** : si vous avez les droits (vous avez été prévenu par un message spécifique), vous pouvez visualiser les dossiers d'un autre compte. La fenêtre qui s'ouvre présente les comptes sur lesquels vous bénéficiez d'un droit de partage.

• Gérer le partage et les droits : voir la section `les droits d'accès aux dossiers'.

• Synchroniser à chaque relève : force la synchronisation automatique pour les dossiers emails. Sinon, les messages ne sont lus que lorsque le dossier est sélectionné (sauf la boîte de réception). <u>Voir le paragraphe sur les emails</u>.

• **Supprimer compte** : supprime le dossier. **Attention**, si vous avez des droits suffisants, ceci supprime le dossier et tout son contenu !

• **Désabonner** : Ceci supprime l'affichage d'un compte partagé. Il faut utiliser la commande "Ajouter un compte partagé" pour le réafficher.

## Les Favoris

Un emplacement situé en haut de la colonne des dossiers permet de créer un raccourci vers les dossiers les plus utilisés.

Il suffit de faire glisser un dossier sur le champ **Favoris** pour que le raccourci soit créé ou d'utiliser la commande "Ajouter aux favoris" accessible par un clic droit sur le dossier.

Le petit triangle à gauche de "Favoris" permet de fermer et d'ouvrir les favoris.

En cliquant sur le bouton droit sur un raccourci, on obtient les menus suivants :

- **Renommer le lien** : renomme le lien (mais pas le dossier d'origine)
- **Retirer des favoris** : supprime le lien des favoris (mais pas le dossier)
- Vider le dossier.

Tous les types de dossiers peuvent être placés dans les favoris, y compris les dossiers de recherche.

L'option Favoris doit être cochée pour le dossier apparaisse (voir les options).

Il est possible de **glisser** un document dans les favoris.

|   | 🗀 Jira           |
|---|------------------|
|   | 🗋 Kayako_lceWarp |
|   | 🗋 Kayako_Darnis  |
| ľ |                  |
|   |                  |

Favoris

## Partage et Droits

La commande « Gérer le partage et les droits » est disponible par un clic droit sur un dossier, elle ouvre la fenêtre suivante :

| 袋 Gérer le partage et les dr | oits - alpha@iw.fr |                     | - o >     | < |
|------------------------------|--------------------|---------------------|-----------|---|
| Entrer l'adresse             |                    |                     |           | ] |
| Utilisateur                  |                    | Droits              |           |   |
| delta@iw.fr                  |                    | Lire                | <b>×</b>  |   |
|                              |                    |                     |           |   |
|                              |                    |                     |           |   |
| Carnet d'adresses Su         | pprimer            |                     |           |   |
| Droits Eléments              | V Lire             | 🛾 Écrire 🔲 Modifier | Supprimer |   |
| Dossier                      | V Lire             | Écrire              | Supprimer |   |
| Administration               | Administer         |                     |           |   |
| Valider X Annule             | r                  |                     |           |   |

Cet écran permet de définir les utilisateurs (bénéficiaires) qui ont le droit d'accéder à ce dossier et de préciser leurs droits.

Le **bénéficiaire** doit figurer avec son adresse complète. Si le système ne peut pas affecter les droits à l'utilisateur indiqué, une erreur se produit au moment de la validation de la fenêtre.

Les droits portent sur le **contenu du dossier (les éléments)** et sur la **gestion du dossier** luimême.

Le menu déroulant "**Droits**" permet de choisir des configurations standards (Lire, Écrire, Tous, Complet, Aucun). Attention, par sécurité, n'accorder que les droits minimaux nécessaires.

Le bouton "Hériter" permet d'hériter des droits du dossier parent.

Note : le droit "**Administrer**" donne tous les droits sur le dossier, y compris le droit de voir et de modifier les éléments "privés". Il a les mêmes droits que le propriétaire. Il faut l'utiliser avec parcimonie.

Le bénéficiaire **reçoit un message** lui indiquant ses droits (Si la notification a été validée par l'administrateur), exemple de notification d'une modification des droits dans le WebClient :

| Notification des modifications des droits d'accès de la<br>part de 'delta@iw.fr' | Me 17/05/17 13:20 | 0 |
|----------------------------------------------------------------------------------|-------------------|---|
| "Mail Delivery Subsystem" <mailer-daemon@iwdemo.fr></mailer-daemon@iwdemo.fr>    |                   |   |
|                                                                                  |                   |   |
| Vous avez été autorisé à accéder à INBOX par delta@iw.fr.                        |                   |   |
|                                                                                  |                   |   |
| Contenu: Lire                                                                    |                   |   |
| S'abonner au dossier S'abonner au compte                                         |                   |   |
|                                                                                  |                   |   |

Le bénéficiaire peut immédiatement **s'abonner** ou non à ce partage en cliquant sur le bouton approprié, un message de confirmation apparaît. Une fois qu'un bouton a été activé, le message est supprimé.

"**S'abonner au dossier**" ne fait apparaître que le dossier en question (ici Calendar) alors que "**S'abonner au compte**" fait apparaître tous les dossiers partagés du même compte.

Le dossier partagé apparaît alors dans la liste des dossiers.

Si le bénéficiaire n'a pas validé la notification immédiatement, il peut le faire ultérieurement : il doit aller dans le menu contextuel qui apparaît en cliquant sur le dossier racine de ses dossiers et cliquer sur le menu "**Ajouter un compte partagé**".

Les comptes qu'il a le droit de partager apparaissent alors dans la fenêtre :

| Sélectionner des cont | acts                  | × |
|-----------------------|-----------------------|---|
| Contacts suggérés     |                       | • |
| E ▼ Chercher          |                       |   |
| Contact               | Email                 |   |
| André                 | andre@demo.icewarp.fr |   |
| Bertrand              | bertrand@darnis.com   |   |
| Jakub                 | jakub@darnis.com      |   |
| ress@darnis.com       | ress@darnis.com       |   |
| testress@darnis.com   | testress@darnis.com   |   |
| Sélection             |                       |   |

Lorsqu'un dossier public ou un **Carnet d'adresse global** (GAL) a été défini par l'administrateur, il apparaît dans la liste des dossiers de façon automatique.

## Les dossiers de recherche

Voici un exemple de création d'un dossier de recherche de type email :

| آه Dossier de              | echerche – 🗆 🗙                               |
|----------------------------|----------------------------------------------|
| Nom<br>Type<br>Appliquer à | Archive<br>Courrier<br>Dossiers sélectionnés |
| Filtre                     | Chercher                                     |
| Boîte de                   | réception Archive                            |
| Spam<br>> Archive          | Spam<br>INBOX                                |
| > alpha@i                  | v.fr Supprimer                               |

Dans le champ **Nom**, il faut indiquer le nom d'un répertoire dans lequel les résultats de la recherche seront écrits. Ce répertoire sera créé sous "**dossiers de recherche**" et ne doit pas déjà exister.

Le dossier de la colonne de droite **qui est coché** est le dossier principal dans lequel sera physiquement créé un nouvel élément qui aura été créé dans le dossier de recherche. Il suffit de double cliquer à gauche du dossier pour modifier le dossier principal.

Dans la fenêtre de droite, il faut donner les noms des dossiers dans lesquels la recherche doit être effectuée. Ils sont sélectionnés à partir de la colonne de gauche.

On obtient dans la colonne des dossiers :

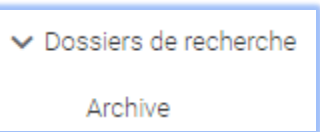

Par un clic droit sur le répertoire, on peut accéder à la configuration de recherche et la modifier (Modifier un dossier de recherche).

Il est possible de faire de même avec les **carnets d'adresses**, avec les **calendriers** et d'une façon plus générale avec tous les types de dossiers. Ils peuvent ensuite être placés dans les **favoris**.

Il existe une option Appliquer à « Tous les dossiers », la recherche porte alors sur tous les dossiers de type email du compte. Il n'y a plus besoin de sélectionner de dossier :

Tous les dossiers

Dossiers sélectionnés

## Suppression des éléments d'un dossier

La suppression d'un **email** déplace ce message dans la Corbeille.

Ce dossier Corbeille est défini par défaut dans les options.

La suppression d'un élément d'un dossier de type **GroupWare** (Calendrier, tâche, Contact, Notes, Document...) provoque de façon similaire aux emails, le déplacement de l'élément dans un dossier spécifique "Corbeille GroupWare".

Ces dossiers sont visibles en cliquant sur l'icone *W* de la colonne de gauche.

Pour restaurer un élément supprimé d'un dossier, il n'est pas utile d'aller dans cette corbeille, il suffit de cliquer sur "**Restaurer les éléments supprimés**" (menu contextuel du dossier). Il est alors possible, soit de supprimer définitivement l'élément, soit de le restaurer.

Attention, les fichiers ne restent qu'un temps limité dans cette corbeille puis sont supprimés automatiquement au bout de 30 jours par défaut (cette valeur peut être modifiée par l'administrateur).

## La page d'accueil

Lorsque le **nom du compte** est sélectionné (tout en haut de la colonne Dossiers), une page particulière apparaît (elle est configurable par l'administrateur) : elle permet d'accéder à une page HTML personnalisée et donne des indications sur la dernière connexion et la connexion en cours.

Elle permet l'accès à la page des applications et utilitaires : "IceWarp Client Desktop ..." :

| Informations de connexion                                                                                                    |                  |                                     |                  |  |  |
|----------------------------------------------------------------------------------------------------|------------------|-------------------------------------|------------------|--|--|
| Date de la connexion précédente                                                                                                    | 17/03/2016 08:57 | Date de la connexion en cours       | 18/03/2016 08:57 |  |  |
| Adresse IP de la connexion précédente                                                                                                    | 192.168.0.193    | Adresse IP de la connexion en cours | 192.168.0.193    |  |  |
| Applications clientes IceWarp et licen                                                                                                    | ices             |                                     |                  |  |  |
| Profitez au mieux des services accessibles par votre compte IceWarp. Cliquez ici pour télécharger les applications clientes et leur clé d'activation, les manuels et la facon d'accéder à vos calendriers, contacts, aux informations de disponibilité depuis votre poste de travail : |                  |                                     |                  |  |  |

IceWarp Client Desktop

- IceWarp Outlook Sync
- IceWarp agent de notification

En cliquant sur les lignes en bleu, on obtient des informations et des liens pour :

- Télécharger le client IceWarp Desktop
- Télécharger le plugin IceWarp Outlook Sync et le guide associé
- Télécharger l'agent de notification et le manuel associé
- Télécharger la suite IceWarp Desktop, TeamChat Desktop, FileSync, IceChat pour iOS, déploiement Mac
- Se connecter sur le WebAdmin
- Se connecter sur vos calendriers
- Se connecter sur WebDAV

## Les emails

L'application emails est sélectionnée par l'icone

## Alimentation des dossiers emails

La boîte de réception est alimentée avec les emails reçus selon deux mécanismes :

- L'activation du bouton <sup>2</sup> situé à gauche du menu principal
- Une recherche **périodique** qui est programmable dans le menu <u>Options -> onglet Courrier -> Général -> champ :</u> "Vérifier l'arrivée des emails toutes les (minutes)"

Les autres dossiers de type "email" sont alimentés avec les emails reçus selon deux mécanismes:

- La sélection du dossier
- L'activation du bouton 🔛 situé à gauche du menu principal

La deuxième méthode est soumise à une option qui est positionnée en cochant la case "**synchroniser à chaque relève**" accessible par le menu contextuel (clic droit de la souris) :

| Gestion du contenu             | Þ |
|--------------------------------|---|
| Nouveau dossier                |   |
| Nouveau dossier de recherche   |   |
| Renommer dossier               |   |
| Déplacer dossier               |   |
| Ajouter aux Favoris            |   |
| Changer en dossier par défaut  | Þ |
| Ajouter un compte partagé      |   |
| Gérer le partage et les droits |   |
| Synchroniser à chaque relève   |   |
| Supprimer dession              |   |

Pour les dossiers pour lesquels l'option " **synchroniser à chaque relève** " n'est pas activée, le nombre de messages non-lus dans ces dossiers ne sera donc mis à jour qu'en sélectionnant le dossier.

Les dossiers créés par l'utilisateur seront remplis soit par **déplacement** manuel des emails soit par la création de **règles** (Options -> onglet Courrier -> Règles).

## Manipulation des emails

La fenêtre disponible sur une boîte email est la suivante :

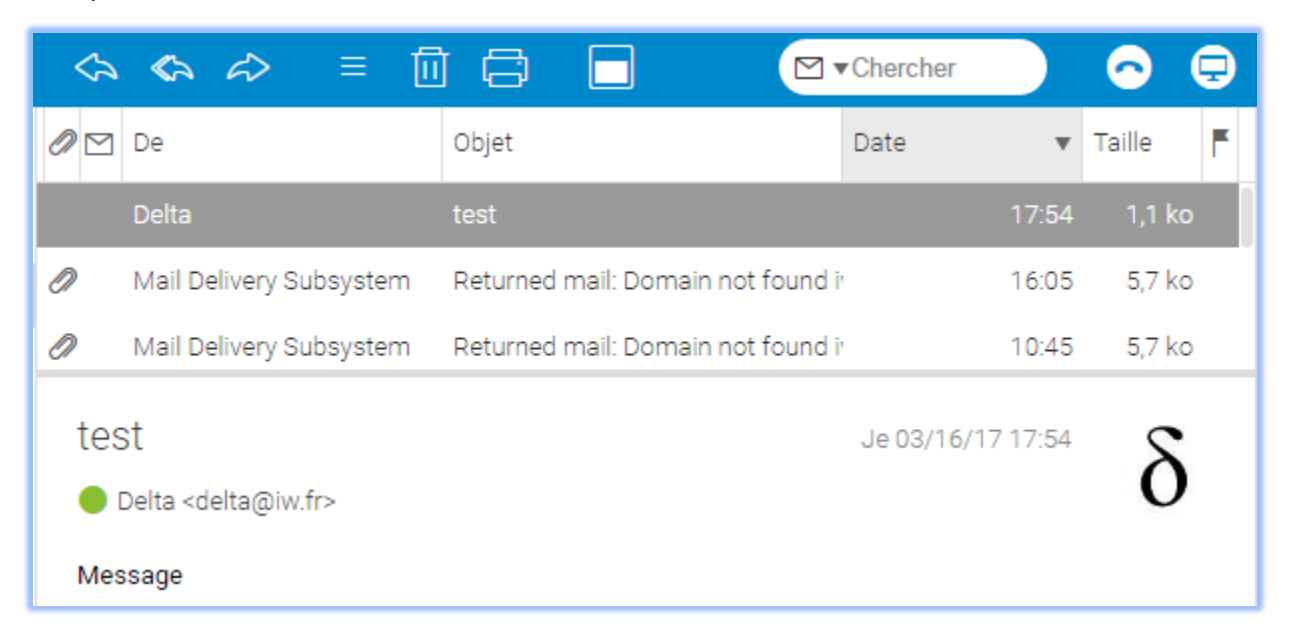

Cette fenêtre est décomposée en 2 parties : en standard, la liste des emails est en partie supérieure et le contenu en

partie inférieure mais la découpe peut être verticale en cliquant sur le menu 🛄 situé dans la barre de menu.

Les messages se déplacent par la **souris** ou par la commande **Déplacer vers un dossier** disponible sur le menu contextuel (clic droit).

Le double clic permet l'ouverture du message. Les raccourcis existant sont donnés en annexe.

Le bouton gauche de la souris permet le **déplacement** d'un dossier, une petite fenêtre contextuelle apparaît et, par défaut, le fichier d'origine sera supprimé. Si la sélection est précédée de l'appui sur la touche "**ctrl**", le déplacement devient une **copie**, le fichier d'origine n'est plus supprimé et un signe "+" apparaît :

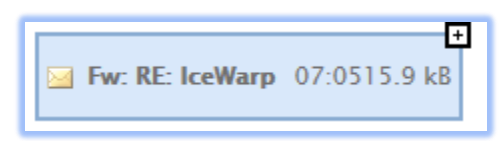

Dans les deux cas, le dossier est en surbrillance lorsque le déplacement est autorisé.

Un email est créé en allant dans le menu Rédiger ou Créer -> nouvel email.

La sélection d'une colonne provoque le **tri alphabétique** des emails selon cette colonne. Attention, la qualité du tri obtenu dépend fortement de la base de données utilisée pour le WebClient.

Les colonnes suivantes :

| Q |                                                           | De | À | Objet | Date  | ٣       | Taille | ۴ |
|---|-----------------------------------------------------------|----|---|-------|-------|---------|--------|---|
|   | Prêt d'Union bertrand.mennesson@( n'engraissez plus les b |    |   | :     | 12:47 | 43.9 kB | ۴      |   |

apparaissent dans tous les dossiers email (sauf la boite de réception qui ne contient pas le A et celle des envoyés qui ne contient pas le De).

Le symbole en tête de ligne et le surlignage indiquent que le message n'a **pas encore été lu**.

Les **colonnes** peuvent être modifiées en largeur et en position par la souris. La couleur du drapeau peut être modifiée par un clic droit.

- Notez que le symbole en forme de **trombone** qui indique la présence d'une pièce jointe dans le message, n'apparaît, pour la première fois, que lorsque le message a été **sélectionné.**
- Le symbole , indique qu'une réponse a été donnée à ce message
- Le symbole 🐐 indique que le message a été transféré
- Les drapeaux 🏷 permettent de donner une catégorie aux messages

Note sur les drapeaux : ils ne sont correctement synchronisés avec Outlook que s'ils ont été positionnés sous Outlook.

Les marques, si elles existent apparaissent dans la colonne objet.

### Contenu du message

En regardant la fenêtre de prévisualisation ou en double cliquant sur un message on voit le contenu du message :

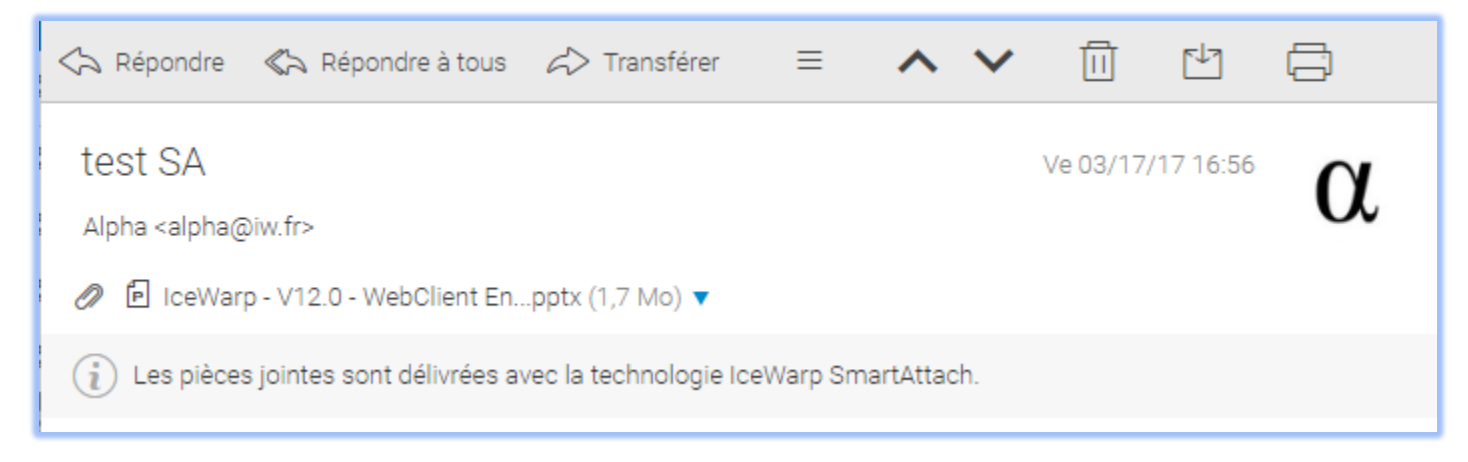

En cliquant sur l'adresse du (ou des) destinataire on obtient plusieurs options qui permettent de gérer le contact ou de dialoguer avec lui :

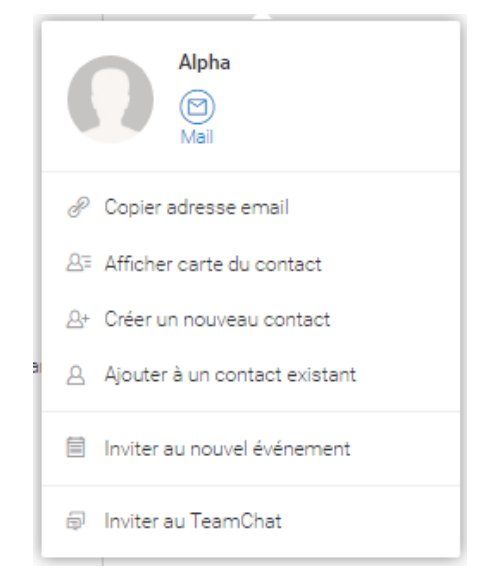

Si la pièce jointe est un fichier mp3, il est possible d'écouter directement le message joint en cliquant sur la petite flèche triangulaire et en sélectionnant "**jouer**".

Un clic droit dans l'entête du message fait apparaître ce menu:

| Tous les en-têtes   |
|---------------------|
| Message texte       |
| Source              |
| Ouvrir message brut |
|                     |

Il permet d'afficher le message au format texte (pour les messages qui ont les formats texte et HTML), le fichier source (source du HTML) ou le message brut. Il permet aussi de faire apparaître (ou disparaître) **l'entête détaillé** de l'email, par exemple :

| Message vocal de 0478382750                                                                                                    |
|----------------------------------------------------------------------------------------------------|
| Voicemail <voicemail@192.168.10.2> ▼</voicemail@192.168.10.2>                                                                                                    |
|                                                                                                    |
| Return-path: <voicemail@192.168.10.2><br/>Received: from bureau01 (127.0.0.1 [127.0.0.1]) by comserver.darnis.com (IceWarp 11.0.0.0) v<br/>&lt;158@192.168.10.2&gt;; Wed, 05 Feb 2014 18:18:37 +0100<br/>Date: Wed, 5 Feb 2014 18:18:25 +0100 (CET)<br/>From: Voicemail <voicemail@192.168.10.2><br/>To: 158@192.168.10.2<br/>Message-id: &lt;33521042.1.1391620717374.JavaMail.BUREAU01\$@localhost&gt;<br/>Subject: Message vocal de 0478382750<br/>Mime-version: 1.0<br/>Content-type: multipart/mixed; boundary="=_Part_0_10224148.1391620717239"</voicemail@192.168.10.2></voicemail@192.168.10.2> |
| Nouveau message reçu le 5 Feb 2014 à 18:18:25 +0100<br>Pour 158@192.168.10.2 de la part de 0478382750@192.168.10.2                                                                                                    |

Les boutons situés en haut du message ouvert permettent de passer directement à la visualisation de l'email **précédent** ou **suivant**.

Le bouton 🖆 permet d'enregistrer le message aux formats : texte, HTML, EML

## Messages cryptés ou signés

Il est possible avec IceWarp d'échanger des messages cryptés et/ou signés (signature numérique).

IceWarp utilise le principe des certificats à clés publiques : un certificat est émis (de préférence) par un organisme accrédité et contient : une clé privée et une clé publique. Le certificat est signé par l'organisme.

Le principe de **cryptage** est le suivant : seule la clé publique peut décrypter ce que la clé privée a crypté et, inversement, seule la clé privée peut décrypter ce que la clé publique a crypté.

La clé privée est généralement stockée dans le navigateur ou protégée par un mot de passe, elle ne doit pas être diffusée et ne doit pas quitter la machine de son propriétaire. La clé publique, elle, doit être diffusée à tous les correspondants potentiels du propriétaire de la clé privée.

La **signature (numérique)** d'un message consiste à créer un "condensé" du message puis à crypter ce condensé avec la clé privée. La clé publique de l'expéditeur permet de décoder ce condensé, ce qui permet d'identifier l'expéditeur et de vérifier que le message n'a pas été modifié.

La clé publique est en général transmise avec le message signé ce qui permet de diffuser la clé publique à ceux qui en ont besoin.

Le possesseur de la clé publique d'un correspondant peut crypter les messages qui lui sont destinés et seul celui-ci pourra les décoder puisqu'il est seul à posséder la clé privée.

Pour la description d'une procédure qui permet d'obtenir un certificat, voir Options -> Comptes -> Certificats privés

Attention, il faut autant de certificat que d'alias. Le certificat ne fonctionne que pour une adresse précise.

Le possesseur d'un certificat appelé ici "alpha@iw.fr" peut envoyer un message signé (en cochant l'option Signer dans la <u>fenêtre de composition des messages</u>) ; les messages reçus signés apparaissent avec un petit icone rouge sur la gauche indiquant que le message est signé et que la signature a pu être vérifiée :

| 🐁 Test Certificats                     |  |
|----------------------------------------|--|
| Jean <jean@iwdemo.fr></jean@iwdemo.fr> |  |
| 🥟 📋 Certificat public 🔻                |  |
| <sup>II</sup> Télécharger              |  |
| Afficher certificat                    |  |
| Ajouter au contact                     |  |

La signature est forcément vérifiée puisque le certificat public a été transmis avec le message. Ce certificat peut être consulté en cliquant sur le lien Certificat public pour en connaître le contenu et vérifier l'identité de l'expéditeur.

L'intérêt aussi de ce message signé est que le destinataire va pouvoir mémoriser le certificat public de l'expéditeur ce qui va lui permettre ensuite d'envoyer des messages cryptés.

Pour mémoriser le certificat public, il faut sélectionner l'expéditeur et faire "Créer nouveau contact" ou "Ajouter à un contact existant". Il apparaît alors dans "Mes données".

Le destinataire peut alors envoyer des messages cryptés. En répondant au message précédent et en demandant le cryptage on obtient :

| 🖲 Re: Test Certificats                                                                                                    |  |  |  |
|----------------------------------------------------------------------------------------------------|--|--|--|
| Alpha <alpha@iw.fr></alpha@iw.fr>                                                                                                    |  |  |  |
| À: 🔵 Jean                                                                                                    |  |  |  |
| Message crypté                                                                                                    |  |  |  |
| Message reçu<br>De: Jean < <u>jean@iwdemo.fr</u> ><br>À: Alpha < <u>alpha@iw.fr</u> ><br>Date: 03/27/17 16:34<br>Objet: Test Certificats<br>Message signé |  |  |  |

Si on ouvre le fichier brut du message dans le répertoire email, on voit que le contenu est crypté.

## Les dossiers Filtres, Spam et Quarantaine

Le dossier **Filtres** permet de participer à la lutte Anti-Spam. En classant manuellement un message dans :

• La liste noire : Les prochains messages émis par le même expéditeur seront considérés comme des Spams

• La **liste blanche** : Les autres messages émis par le même expéditeur ne seront pas considérés comme des Spams.

Il est aussi possible en sélectionnant ces dossiers de consulter ses propres listes noires et blanches.

Les mouvements peuvent se faire par le choix de l'un des menus "**Gérer l'expéditeur**" -> "**mettre l'expéditeur en liste noire**" ou " **mettre l'expéditeur en liste blanche**" accessibles par un clic droit ou avec la souris par un glissement vers l'un des deux dossiers.

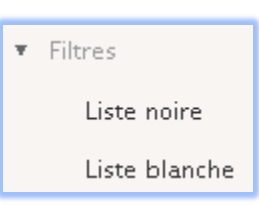

Il est possible aussi de mettre en liste blanche ou en liste noire le **domaine complet** de l'expéditeur et pas uniquement son adresse personnelle.

Lorsqu'un message est mis en liste noire, il est supprimé de son dossier d'origine et placé dans le dossier Spam.

Lorsqu'un message est mis en liste blanche, il est conservé dans son dossier d'origine sauf s'il provient du dossier Spam auquel cas le message passe dans la boîte de réception.

Les dossiers **Quarantaine** et **Spam** s'ils sont visibles, permettent de consulter et manipuler les messages qui ont été mis en quarantaine par le serveur ou identifiés comme Spams. La politique de détection des Spams et de mise en quarantaine est définie par l'administrateur.

## Le dossier Archive

Si la fonction archive a été validée par l'administrateur, le dossier Archive rassemble tous les messages qui ont été reçus et émis par le compte. Suivant la configuration, le dossier peut se présenter de façon différente :

- 1. Reçus et envoyés (dans Archive/[Reçus|Envoyés]/dossier-date)
- 2. Reçus (dans Archive/Reçus/dossier-date)

| 3. Reçus et envoyés (ensemble dans Inbox/sous-dossier)                                                                 |                                                                              | <ul> <li>Archive</li> </ul> |  |
|----------------------------------------------------------------------------------------------------|------------------------------------------------------------------------------|-----------------------------|--|
| 4.                                                                                                    | Reçus (dans reçus/dossier-date)                                              | ▼ Envoyés                   |  |
| On obti                                                                                                    | ent par exemple pour le cas 1 (si l'option date implicite a été conservée) : | 2014-02                     |  |
| S'ils so                                                                                                    | nt archivés, les <b>Spams</b> apparaissent dans Reçus.                       | 🔻 Reçus                     |  |
| L'administrateur peut donner à un utilisateur <b>l'accès</b> au dossier archive d'un ou plusieurs autres utilisateurs. |                                                                              | 2014-02                     |  |

Il n'est pas possible de supprimer ou de déplacer ces messages, puisqu'ils constituent un véritable archivage du trafic des utilisateurs ; ils peuvent par contre être copiés.

## La recherche dans les messages

En cliquant sur la partie gauche de la fenêtre de recherche, on obtient une aide:

L'utilisation des AND, OR et NOT est possible dans chaque champ.

Il suffit de remplir les champs indiqués et de cliquer sur "Rechercher".

En mettant ? dans le champ recherche on obtient une liste de filtres disponibles pour la recherche.

Pour faire une recherche sur plusieurs dossiers il faut utiliser <u>un dossier de recherche</u>.

| ⊠ ▼ Chercher                  |  |  |
|-------------------------------|--|--|
| De                            |  |  |
|                               |  |  |
| À                             |  |  |
|                               |  |  |
| Objet                         |  |  |
|                               |  |  |
| Texte intégral                |  |  |
|                               |  |  |
| De, À et Objet                |  |  |
|                               |  |  |
| 🔲 De la date 🛗                |  |  |
| 🖻 À la date 🛗                 |  |  |
| Pièces jointes                |  |  |
| Créer un Dossier de Recherche |  |  |
| Rechercher                    |  |  |

## La création d'un message

Lors de la création (Rédiger ou Créer -> Nouvel email) ou du transfert d'un message, l'entête de la fenêtre est la suivante après avoir cliqué sur le bouton **Options** tet sur l'icone Tout afficher **III** :

|    | louvel ema | ail                                  |                                  |             | - 0  | <b>×</b> נ |
|----|------------|--------------------------------------|----------------------------------|-------------|------|------------|
|    | De         | Alpha (alpha@iw.fr)                  |                                  |             |      | •          |
| ∷≡ | À          | Enter email address                  |                                  |             |      | +          |
|    | Cc         | Enter email address                  |                                  |             |      | +          |
|    | Cci        | Enter email address                  |                                  |             |      | +          |
|    | Objet      |                                      |                                  |             |      |            |
| В  | ΙU         | Police 🔻 🦉 🗄 🛨 🖊                     | abc                              | <b>a</b> !  | HTML | •          |
|    |            |                                      |                                  |             |      |            |
|    |            |                                      |                                  |             |      |            |
|    |            |                                      |                                  |             |      |            |
|    |            |                                      |                                  |             |      |            |
|    |            |                                      |                                  |             |      |            |
|    | ٢đ         | Demander une confirmation de lecture | Priorité                         | Normale     | •    | ×          |
|    |            | Encrypter le message                 | Vérificateur d'orthographe       |             | •    |            |
|    | *          | Signer le message                    | Enregistrer les messages envoyés | Envoyés     | -    |            |
|    | 1          | Afficher rapport de distribution     | Répondre à                       | alpha@iw.fr |      |            |
|    |            | ,                                    |                                  |             |      |            |
|    | Envoyer    | Enregistrer                          | 🖉 Fichier 🛛 🗧 Élément Client We  | b           |      | ₽          |

**Choisir une adresse** pour l'expéditeur : les différents alias définis sur le compte sont présentés dans le champ **De**. Il faut aller dans vos Options pour <u>choisir l'alias par défaut</u>.

Il est possible d'ouvrir automatiquement les champs **De, Cc, Cci** en allant <u>dans les options</u>.

Il est possible de configurer une **copie automatique** à soi-même en allant <u>dans les options</u>.

Le + permet de choisir une adresse à l'intérieur d'un carnet d'adresses voir le paragraphe correspondant.

Les adresses des champs A, Cc, Cci sont sous formes de bulles rectangulaires qui sont directement déplaçables avec la souris :

| ∷≡ | À   | Jean (jean@iwdemo.com) 🗙 Jean (jean@iwdemo.fr) 🗙 Bravo (bravo@iw.fr) 🗙 Enter email address | + |
|----|-----|--------------------------------------------------------------------------------------------|---|
|    | Сс  | Enter email address                                                                        | + |
|    | Cci | Enter email address                                                                        | + |

### La barre de mise en forme HTML

| B I U Police | • E = + / **       |  |
|--------------|--------------------|--|
|              | 𝒫 Lier             |  |
|              | 🖽 Tableau          |  |
|              | 🚨 Image            |  |
|              | 😻 Lien Dropbox     |  |
|              | Coller comme texte |  |

Cette barre n'est utilisable qu'en mode HTML (voir le menu à droite de la barre).

Pour insérer une image dans le corps du message, il faut cliquer sur l'icone 🙀, la fenêtre suivante apparaît :

| 본 Image                                                  | ×             |
|----------------------------------------------------------|---------------|
| <ul> <li>URL</li> <li>Chargé</li> <li>Interne</li> </ul> | http://       |
| Texte alternatif<br>Bordure                              | 0 Tespacement |

Sélectionner "URL" si l'image est accessible de cette façon, sinon choisir "Chargé" et charger l'image à partir de votre ordinateur. Si l'image est dans les dossiers du compte, utiliser "Interne".

Il est aussi possible d'utiliser le glisser - déposer avec les navigateurs qui supportent HTML5.

Il existe aussi le **Lien Dropbox**, cela permet de créer un lien direct vers un document de Dropbox.

Si plusieurs signatures ont été définies, il est possible d'en choisir une rapidement:

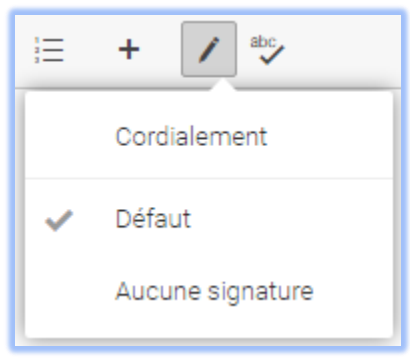

Le mode HTML par défaut peut être modifié dans les Options -> courrier.

#### Les commandes du menu principal (en bas de la fenêtre)

#### Envoyer

Une fois le message créé, l'activation de ce bouton envoie immédiatement le message.

#### Enregistrer

Enregistre le message dans les Brouillons et laisse la fenêtre ouverte.

#### Ajouter une pièce jointe - option SmartAttach

Pour ajouter une pièce jointe, vous pouvez utiliser le bouton "Fichier" pour un fichier sous Windows ou "Élément WebClient" pour un fichier du WebClient (Document ou autre) ou faire **glisser la pièce jointe** directement d'une fenêtre Windows vers la fenêtre du message.

Une fois qu'une pièce a été jointe, l'option SmartAttach apparaît

Si vous ne cochez pas l'option, la pièce jointe sera intégrée au message par la méthode classique.

Si cette option est cochée, les pièces jointes ne sont plus transférées à l'intérieur du message. Le destinataire sera informé de la présence d'une pièce attachée et devra la télécharger à l'aide d'un lien qui est transmis dans le message

| Les attacheme           | nts seront stockés dans | votre dossier 'Documents' du Client Web et des liens de téléchargement seront insérés dai | ns le corps de l'email. |
|-------------------------|-------------------------|-------------------------------------------------------------------------------------------|-------------------------|
| icewarp_11.1.<br>7.2 MB | <sup>pdf</sup> ×        |                                                                                           | SmartAttach             |
| 🛃 Envoyer               | Enregistrer             | 🔓 Fichier 🏾 📮 Élément Client Web                                                          | 🔅 Options               |

Cette option est très intéressante pour les pièces jointes volumineuses ou lorsque le nombre de destinataires est important et qu'ils n'ont pas tous besoin de la pièce jointe.

NB : le fichier attaché par SmartAttach est stocké dans le dossier de type **SmartAttach** indiqué dans <u>les dossiers par</u> <u>défaut</u>. Il est indispensable que ce dossier par défaut soit un dossier **valide**.

Il est possible de rendre le mode SmartAttach **automatique**, voir pour cela le <u>paragraphe sur les options</u>. Le message reçu avec SmartAttach ressemble à :

| ▶ test SA                                                                      |                                     |                  |   |   |        |           | - 0 | <b>x</b> כ |
|--------------------------------------------------------------------------------|-------------------------------------|------------------|---|---|--------|-----------|-----|------------|
| Répondre                                                                       | ≪⇒ Répondre à tous                  | ♂> Transférer    | ≡ | ^ | ~      |           | Ľ¹  |            |
| test SA<br>Alpha <alpha@<br>Ø 🗗 IceWar</alpha@<br>                             | ٥iw.fr><br>p - V12.0 - WebClient En | .pptx (1,7 Mo) ▼ |   |   | Ve 03/ | 17/17 16: | 56  | X          |
| (i) Les pièces jointes sont délivrées avec la technologie IceWarp SmartAttach. |                                     |                  |   |   |        |           |     |            |

## **Options**

Les options du message s'ouvrent avec le bouton

### Demander une confirmation de lecture

Demande de confirmation de l'ouverture du message par le destinataire - si le destinataire accepte, un message de confirmation est retourné.

### Encrypter / Signer

La signature nécessite la connaissance de la clé privée de l'expéditeur (cf. Options -> Certificats privés).

L'encryptage nécessite la connaissance de la clé publique du destinataire.

Pour plus de détails, voir le § messages cryptés et signés

#### Afficher rapport de distribution

| Envoyé                 | - message accepté par le serveur distant                              |
|------------------------|-----------------------------------------------------------------------|
| Distribué              | - Distribué avec succès au destinataire local                         |
| Dans la file d'attente | - envoi différé, le serveur essaiera d'envoyer le message plus tard   |
| Différé                | - Livraison différée. L'envoi s'effectuera plus tard                  |
| Rappelé                | - envoi différé de ce message a été révoqué                           |
| Erreur                 | - Un message décrivant l'erreur arrivera dans votre boîte aux lettres |

Cette option doit avoir été validée par l'administrateur dans la console d'administration.

Elle permet d'obtenir, dès l'envoi du message un rapport indiquant pour chaque destinataire si le message a été correctement acheminé. Les états obtenus sont :

- Distribué s'applique aux messages internes : le message est remis au destinataire
- Envoyé s'applique aux messages externes : le message a été accepté par le serveur connecté
- Dans la file d'attente : En cours de ré-essai
- **Différé** : l'option de message différé a été validée (<u>cf. Composition</u>), ou une heure d'envoi a été spécifiée (voir ci-dessous). Avant l'envoi, le message peut être révoqué

Ce rapport peut aussi être obtenu a posteriori en cliquant sur "Rapport de distribution" du menu contextuel sur les messages envoyés.

#### Priorité

Vous pouvez choisir la priorité: **Haute, Normale, Basse**. Cette priorité n'a aucune influence sur l'acheminement dans le réseau, ce n'est qu'une indication pour le destinataire.

#### Vérificateur d'orthographe

Permet de choisir la langue de vérification

#### Enregistrer les messages envoyés

Permet de modifier l'enregistrement par défaut en choisissant un dossier.

#### Répondre à

Adresse de réponse au message si ce n'est pas l'expéditeur

#### Ne pas envoyer avant

Permet de ne pas envoyer le message immédiatement mais à une heure et une date déterminée. Il est possible de Révoquer le message avant son envoi définitif.

## Utilisation des carnets d'adresses

L'utilisateur a à sa disposition des carnets d'adresses personnels (<u>voir le § Contacts</u>), des carnets d'adresses partagés (<u>voir les droits d'accès aux dossiers</u>) et les carnets d'adresses contenus dans les **groupes publics** (GAL).

Les groupes publics sont définis par l'administrateur et tous les membres peuvent voir le carnet d'adresses du groupe. Le carnet d'adresses du groupe apparait implicitement dès qu'une adresse est recherchée, voir ci-dessous.

Il y a deux façons de rentrer l'adresse dans un message : en tapant l'adresse directement sur la ligne ou en sélectionnant le symbole du carnet d'adresses.

L'entrée de 2 caractères dans la ligne des adresses fait apparaître toutes les adresses qui contiennent ces deux caractères et qui :

- ont déjà été utilisées pour ce compte
- ou qui font partie du dossier contact par défaut
- ou qui font partie d'un groupe public (GAL).

La sélection du symbole **une** ouvre une fenêtre qui donne la liste des contacts du carnet d'adresses <u>par défaut</u> (uniquement ceux qui ont une adresse email) et les contacts des groupes publics (GAL) :

| A Sélectionner des contacts – 🗆 🗙 |               |         |          |  |  |
|-----------------------------------|---------------|---------|----------|--|--|
| Carnet d'adresses                 |               |         | •        |  |  |
| _<br>A = ▼Chercher                |               |         |          |  |  |
| Contact 🔺                         | Email         | Société | Division |  |  |
| Alpha                             | alpha@iw.fr   |         |          |  |  |
| Bravo                             | bravo@iw.fr   |         |          |  |  |
| Charlie                           | charlie@iw.fr |         |          |  |  |
| Delta                             | delta@iw.fr   |         |          |  |  |
| [Groupe]                          |               |         |          |  |  |
| À                                 |               |         |          |  |  |
| Cc                                |               |         |          |  |  |
| Cci                               |               |         |          |  |  |
| Valider X Annule                  | r             |         |          |  |  |

Il est possible d'appliquer un filtre de recherche.

Il faut sélectionner le ou les contacts puis cliquer sur A, Cc ou Cci suivant le besoin.
Le menu déroulant du haut fait apparaître trois possibilités pour le choix des contacts :

| Þarnet d'adresses       | • |
|-------------------------|---|
| Carnet d'adresses       |   |
| Contacts suggérés       |   |
| Sélectionner un dossier |   |

"Sélectionner un dossier" ouvre la fenêtre :

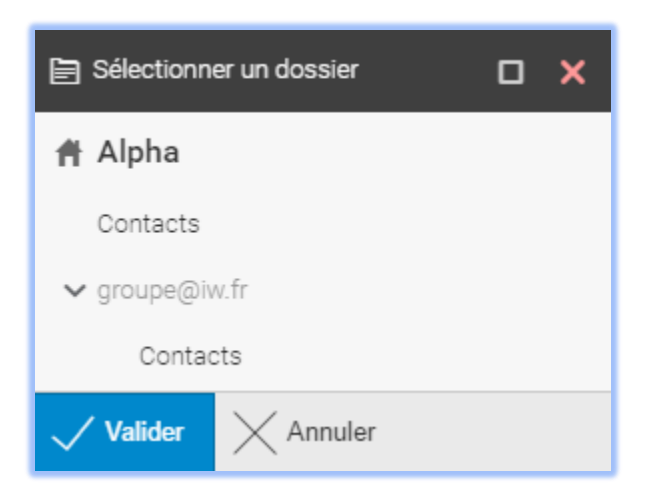

On voit apparaître le carnet d'adresses local Contacts et le carnet d'adresses du groupe.

En cliquant sur Contacts du compte partagé et en validant, les contacts de ce fichier qui possèdent une adresse email sont placés dans la fenêtre des contacts. Il est alors possible de les sélectionner comme destinataires du message.

Il est aussi possible de créer un **nouveau message** en sélectionnant directement un contact dans le dossier carnet d'adresses.

### Les contacts

Les dossiers contacts sont sélectionnés en cliquant sur le symbole Lorsqu'un dossier Contacts est sélectionné, un écran de ce type apparaît :

|    | \land Appeler | U WebMe | eeting  | ≡ 🔟 |               | Al Chercher 🔿 🖵          |  |
|----|---------------|---------|---------|-----|---------------|--------------------------|--|
| ۵  | Contact       | *       | Société |     | Email         |                          |  |
| ዾ  | Alpha         |         |         |     | alpha@iw.fr   |                          |  |
| 8  | Bravo         |         |         |     | bravo@iw.fr   | Contact                  |  |
| ٨  | Charlie       |         |         |     | charlie@iw.fr | Email alpha@iw.fr        |  |
| ۵  | Delta         |         |         |     | delta@iw.fr   |                          |  |
| ෂි | [Groupe]      |         |         |     |               | Pièces jointes           |  |
| ۵  | Kilo          |         |         |     | kilo@iw.fr    | Software line jpg 2,9 ko |  |
|    |               |         |         |     |               |                          |  |

Les colonnes du carnet d'adresses peuvent être modifiées en largeur et déplacées.

Le bouton "Prévisualiser" permet de modifier la fenêtre de visualisation d'un contact.

Il contient les éléments nécessaires pour **créer** des contacts (menu Créer -> Nouveau Contact), pour les **supprimer** (Corbeille), pour les **modifier** (en cliquant dessus), pour effectuer des **recherches** (menu Recherche).

Il permet aussi d'appeler directement le correspondant au **téléphone** (menu Appeler) si le <u>serveur SIP est disponible</u> et configuré ou de commencer un <u>WebMeeting</u> ou de lui <u>envoyer un SMS</u> (menu Envoyer SMS) ou un **email** (Envoyer message).

Toutes ces fonctions et d'autres encore sont accessibles par un clic droit de la souris dans la fenêtre des contacts.

Il est aussi possible de créer des **listes de diffusion personnelles** qui apparaissent comme des éléments du carnet d'adresses. Il faut limiter la taille de ces listes personnelles à quelques dizaines d'adresses car les serveurs distants peuvent refuser les messages lorsque trop de connexions sont demandées simultanément. Votre administrateur peut créer, pour vous, des listes serveur qui ne sont pas limitées.

Il est possible d'avoir plusieurs dossiers contacts personnels dont un seul est défini <u>par défaut</u> et des dossiers de recherche.

En plus de son propre carnet d'adresses, il est aussi possible d'avoir accès à d'autres carnets d'adresses:

- les carnets partagés : le partage du carnet d'adresses est effectué en sélectionnant "Droits d'accès au dossier" dans le menu qui apparaît sur un clic droit sur le dossier "Contacts". <u>Voir les droits d'accès aux dossiers</u>.
- les carnets d'adresses des groupes publics (groupe défini par l'administrateur sous forme d'un carnet d'adresses partagé) et qui apparaissent implicitement dans la colonne dossier et dans la recherche d'adresses à l'envoi d'un email.

Lorsqu'un carnet d'adresses public contient les **propres données de l'utilisateur**, celui-ci a la possibilité de mettre à jour ces données même si le dossier n'est pas partagé en modification.

| ය Mes do    | nnées    |        |               |    |             |         | - C         | <b>x</b> נ |
|-------------|----------|--------|---------------|----|-------------|---------|-------------|------------|
| Général     | Perso    | nnel   | Professionnel | No | te Pièces   | jointes | Certificats |            |
| Nom co      | omplet   | Alpha  | al            |    |             |         |             |            |
| Afficher co | omme     | Alpha  | 1             | -  |             | V       |             |            |
| Surnom      |          |        |               |    |             |         |             |            |
|             |          |        |               |    |             | Л       | 1           |            |
| Société     |          |        |               |    |             |         | 団           |            |
| Fonction    |          |        |               |    | ]           |         |             |            |
|             |          |        |               |    |             |         |             |            |
| Téléphone   | e(s)     |        |               | _  |             |         |             |            |
| Bureau      | 1        | •      |               | 6  | Email 1     | alpha@i | w.fr        | 1          |
| Domicile    | e 1      | •      |               | S. | Email 2     |         |             | 1          |
| Fax Trav    | /ail     | •      |               | S. | Email 3     |         |             | 1          |
| Mobile      |          | •      |               | S. | Mess. Inst. | xmpp:al | pha@iw.fr   |            |
|             |          |        |               |    |             |         |             |            |
| D Marq      | ues +    |        |               |    |             |         |             |            |
| Valider     | $\times$ | Annule | ŧ٢            |    |             |         | Partag      | er 🔻       |

L'écran de création et de modification d'un contact :

La photo doit avoir une taille d'environ 110 par 150 pixels maximum.

Attention, le logiciel de synchronisation **ActiveSync** (pour Smartphones) ne synchronise les numéros de téléphones que si un type est donné (bureau, domicile...).

Le champ Marques : ce champ permet d'associer des mots clés aux contacts. Cf. le paragraphe sur les marques.

L'onglet Certificats doit contenir la partie publique du certificat du contact de façon à pouvoir vérifier l'expéditeur des messages signés et pour pouvoir lui envoyer des messages cryptés. Le certificat doit être au format .pem, PKCS12 ou PKCS7.

Pour voir comment renseigner et utiliser ce certificat aller dans le paragraphe sur les certificats

Au niveau des **adresses personnelles et professionnelles**, un bouton "Afficher sur le plan" permet un accès direct à **Google Map**.

Pour ajouter une pièce jointe, vous pouvez utiliser le bouton "Charger" de l'onglet Pièces jointes ou faire **glisser la pièce jointe** directement d'une fenêtre Windows vers la fenêtre du contact.

Vous pouvez aussi utiliser le lien Dropbox si vous avez des documents sur ce système.

NB : les **notes** (onglet Note) doivent être en texte simple et ne sont pas prévues pour interpréter du html. Seul un lien type http://<nom de serveur>... est accepté.

### Possibilité d'imprimer plusieurs contacts simultanément :

- Cliquer sur le bouton 🖃 en bas à droite de la fenêtre d'un contact
- Une fenêtre de prévisualisation s'ouvre avec le contenu du contact
- Fermer la fenêtre du contact (en laissant ouverte la fenêtre de prévisualisation)
- Ouvrir un autre contact et cliquer à nouveau sur

Le nouveau contact va s'ajouter aux précédents dans la fenêtre, on obtient

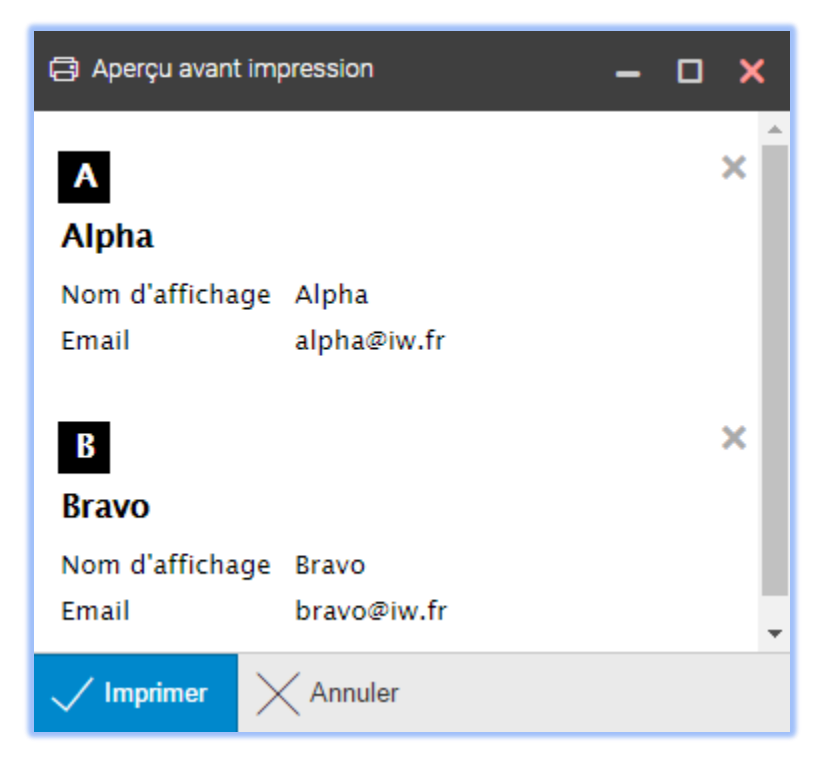

# Les calendriers

### Présentation générale

L'onglet calendrier **IIII** se présente de la façon suivante lorsque l'option **Semaine** est sélectionnée :

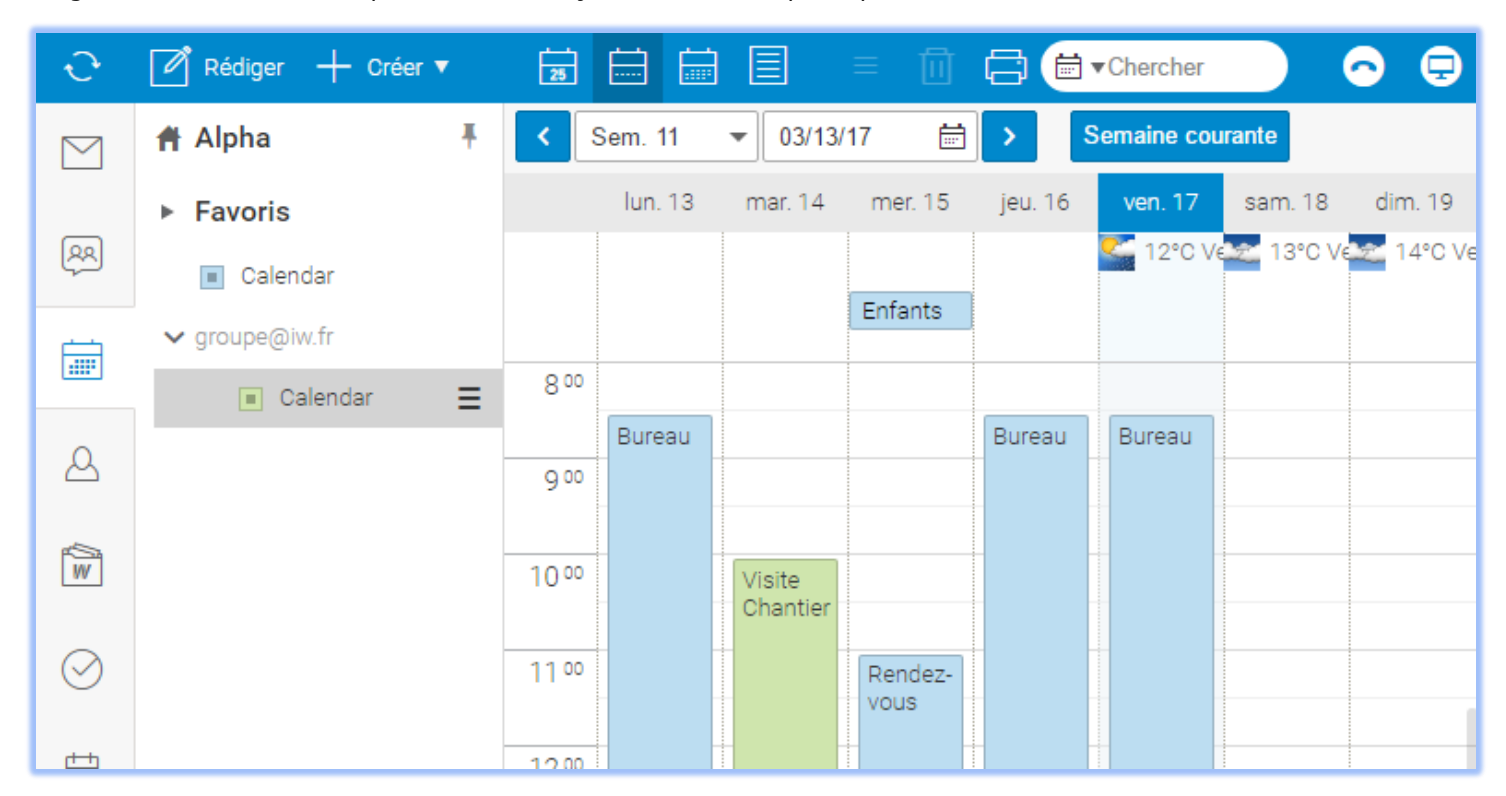

Un **événement** peut se manipuler directement à partir de cet écran :

• Sélectionner une tranche horaire puis double cliquer permet de créer un **nouvel événement** pour cette tranche horaire. Le double clic sur l'entête de la journée ouvre un nouvel événement pour la **journée entière**.

• Sur un événement créé, il est possible de déplacer ses heures de début et de fin avec la souris.

• Il est possible de **déplacer l'événement** en cliquant sur l'événement. Cela est possible aussi pour les événements de type "Journée entière" placés en haut de la colonne.

- Double cliquer sur un événement ouvre la fenêtre de modification.
- Le clic droit ouvre un menu contextuel

• Pour **changer de mois/semaine/jour** sélectionner les triangles blancs de la barre supérieure qui entourent la période en cours.

• Un marquage peut être ajouté à l'événement. Il est visualisé par des petits ronds en bas à droite.

Si une erreur apparaît dans un Pop-up (Erreur inattendue), c'est probablement parce que vous n'avez pas les droits suffisants pour faire la modification.

Il est possible de voir le calendrier d'autres utilisateurs (celui-ci doit avoir donné les autorisations nécessaires).

Les différents calendriers à visualiser sont sélectionnés par une case à cocher (dans la colonne de gauche). Ils sont visibles **simultanément**, des **couleurs** automatiques permettent de les différencier.

Il est possible de créer un Dossier de recherche contenant les événements relatifs à plusieurs calendriers.

Il est possible **d'imprimer** (bouton sur la barre de menu) le calendrier sous forme d'une liste d'événements qu'il est possible de sélectionner ou sous forme de calendrier tel qu'il apparaît à l'écran.

Il est possible de faire des **recherches** avec des filtres spécifiques :

| 🛗 🔻 Chercher   |  |
|----------------|--|
| Objet          |  |
|                |  |
| Emplacement    |  |
|                |  |
| Description    |  |
|                |  |
| De, À et Objet |  |
|                |  |
| 🔲 De la date   |  |
| 🔲 À la date    |  |
| Occupé         |  |
| Libre          |  |
| Privé          |  |

Il est possible d'afficher la **météo** dans son calendrier, pour la configuration, voir le <u>menu Options -> Calendrier -></u> <u>Météo</u>.

Le calendrier est synchronisable avec des dispositifs ou applicatifs externes grâce :

au plugin Outlook Sync (connexion à MS Outlook)

• à **ActiveSync** qui est aussi un module d'IceWarp et qui permet de synchroniser la plupart des smartphones (Microsoft, Apple, Android...).

- à CaIDAV (qui fait partie du GroupWare et qui permet de synchroniser des clients comme Thunderbird ou iCal)
- à **SyncML** (qui est un module d'IceWarp et qui permet de synchroniser les PDA et SmartPhones)

Il existe une documentation spécifique pour la mise en œuvre de ces synchronisations.

### Création d'un événement

| 📄 Rendez-vous              |                                                         | - 🗆 🗙              |
|----------------------------|---------------------------------------------------------|--------------------|
| Général Péri               | iodicité Planification Pièces jointes                   |                    |
| Objet                      |                                                         |                    |
| Emplacement                | Occupé                                                  | •                  |
| Calendrier                 | 🖶 groupe@iw.fr/Calendar 🔲 WebMeeting 🖵                  |                    |
| De                         | 03/19/17 🗮 12:30 💌 (GMT+01:00) Amsterdam, Andorra, Belg | grade, Berlin, 💌   |
| À                          | 03/19/17 🛗 13:00 🔻 Changer le fuseau h                  | horaire par défaut |
| Durée                      | 0 Jours 0:30   Journée entière                          |                    |
| 🔲 Me rappeler              | Minute(s) 👻 avant                                       |                    |
| <b>В</b> <i>I</i> <u>U</u> | Police    Police                                        | Texte -            |
|                            |                                                         |                    |
| Marques                    | +                                                       |                    |
| Valider                    | Annuler                                                 |                    |

Les différents onglets relatifs à la création d'un événement apparaissent dans l'écran ci-dessous :

L'onglet **Général** permet de donner un titre à l'événement, le lieu de rendez-vous, ses dates de début et de fin ainsi que le fuseau horaire associé en fonction du lieu, de définir le rappel, de donner une marque à l'événement et des notes d'information.

Comme pour les contacts, il est possible d'imprimer plusieurs événements sélectionnés en utilisant la fenêtre de

prévisualisation avec le bouton

Les caractéristiques par défaut du **rappel** sont définies dans les Options -> <u>Calendrier -> Rappeler</u>. Il y a toujours un Pop-up et il est possible d'envoyer ou non un email. Le pop-up apparaît dans le WebClient :

| 🐥 Ra | ppeler        |                 | _ 0              | ×   |
|------|---------------|-----------------|------------------|-----|
|      | Objet         | Début           |                  |     |
|      | Evénement sur | 13/02/201413:00 |                  |     |
| 15 M | inute(s) 🔹 🔻  | C Répéter       | 🗙 Faire disparaî | tre |

NB : le rappel sur un événement est activé de la façon suivante :

- Calendriers personnels : un pop-up est toujours activé un mail ne sera envoyé que si l'utilisateur a cette option validée (c'est le cas par défaut)
- Calendriers partagés : il n'y a pas de pop-up il n'y a pas de mail envoyé
- Calendriers **publics** :
  - il n'y a pas de pop-up

Si les mails sont envoyés au groupe : un mail sera envoyé si un membre du groupe a cette option validée Si les mails sont envoyés aux membres : un mail sera envoyé aux membres dont l'option est validée.

Le champ **Marques** : ce champ permet d'associer des mots clés et une couleur aux événements. Voir le <u>paragraphe sur</u> les marques.

NB : les **notes** (champ texte situé au-dessus des marques) doivent être en texte simple et ne sont pas prévues pour interpréter du html. Seul un lien type http://<nom de serveur>... est accepté

L'onglet **Périodicité** permet de programmer un événement répétitif :

| 🖶 Rendez-vous                                                                                        |                    |                |  |  | - | × |
|----------------------------------------------------------------------------------------------------|--------------------|----------------|--|--|---|---|
| Général Périodi                                                                                      | cité Planification | Pièces jointes |  |  |   |   |
| <ul> <li>Unique</li> <li>Quotidien</li> <li>Hebdomadaire</li> <li>Mensuel</li> <li>Annuel</li> </ul> |                    |                |  |  |   |   |
| Fin:                                                                                                 |                    |                |  |  |   |   |
| <ul> <li>Jusqu'à</li> <li>Occurrences</li> </ul>                                                     | 03/27/17           |                |  |  |   |   |

L'onglet **Planification** permet de programmer une réunion à plusieurs participants:

| 📄 Rendez | z-vous - Ca                                                                                                    | alendar     |             |           |      |         |           |       |   |            |       | _           | <b>D</b> × |
|----------|----------------------------------------------------------------------------------------------------|-------------|-------------|-----------|------|---------|-----------|-------|---|------------|-------|-------------|------------|
| Général  | Périod                                                                                                    | icité P     | lanificatio | n         | Piè  | eces jo | pintes    |       |   |            |       |             |            |
| Entrez   | un nom de                                                                                                    | participan  | t ou de re  | sso       | 11:0 | 00      | 12:00     | 13:0  | 0 | 14:00      | 15:00 | 16:00       | 17:00      |
| Т        | ous les pa                                                                                                    | rticipants  |             | $\square$ |      |         |           |       |   |            |       |             |            |
| 🗸 🕹 A    | lpha <alph< td=""><td>a@iw.fr&gt;</td><td></td><td></td><td></td><td></td><td></td><td></td><td></td><td></td><td></td><td></td><td></td></alph<>                 | a@iw.fr>    |             |           |      |         |           |       |   |            |       |             |            |
| ? 🕇 🐄    | Salle 01" <s< td=""><td>salle@iw.fr</td><td>&gt;</td><td>×</td><td>Ren</td><td>dez-vo</td><td>ous</td><td></td><td></td><td></td><td></td><td></td><td></td></s<> | salle@iw.fr | >           | ×         | Ren  | dez-vo  | ous       |       |   |            |       |             |            |
| ? А в    | ravo <brav< td=""><td>/o@iw.fr&gt;</td><td></td><td>×</td><td></td><td></td><td></td><td></td><td></td><td></td><td></td><td></td><td></td></brav<>               | /o@iw.fr>   |             | ×         |      |         |           |       |   |            |       |             |            |
| ? A D    | elta <delta< td=""><td>@iw.fr&gt;</td><td></td><td>×</td><td></td><td></td><td></td><td></td><td></td><td></td><td></td><td></td><td></td></delta<>               | @iw.fr>     |             | ×         |      |         |           |       |   |            |       |             |            |
|          |                                                                                                    |             |             |           |      |         |           |       |   |            |       |             |            |
|          |                                                                                                    |             |             |           |      |         |           |       |   |            |       |             |            |
| Carnet   | d'adresses                                                                                                    | s Re        | ssource     |           | <    | ]       |           |       | A | ujourd'hui |       |             | >          |
| De       | 03/15/17                                                                                                    | 7 👼         | 11:00       |           | •    |         |           |       |   | Occupé     | Abse  | ent(e) du b | ureau      |
| À        | 03/15/17                                                                                                    | 7 💼         | 14:00       |           | •    |         |           |       |   | Provisoire | Pa    | as d'inform | ation      |
| Durée    | 0                                                                                                    | Jours       | 3:00        |           | -    | 🔳 Jo    | ournée en | tière |   |            |       |             |            |

Les barres horizontales bleues indiquent **l'occupation** des calendriers des participants. Noter que cette occupation n'apparaît que pour les comptes dont le serveur gère le protocole **iSchedule** (IceWarp, Oracle, Apple iCal) et même si les données du calendrier sont en mode "**privé**".

L'espace compris entre les barres verticales verte et rouge représente l'événement en cours de création ou modification. Ces barres sont déplaçables par la souris.

Il est possible d'inclure dans la liste des participants des **listes de diffusion** qui seront alors immédiatement éclatées en leurs différents membres.

Il est possible d'inclure dans la liste des participants des **ressources**. Pour plus de détails sur l'utilisation des ressources, <u>voir le § suivant</u>.

Après validation, **un email est envoyé à tous les participants**. Le destinataire reçoit alors un email du type suivant (sous le WebClient) :

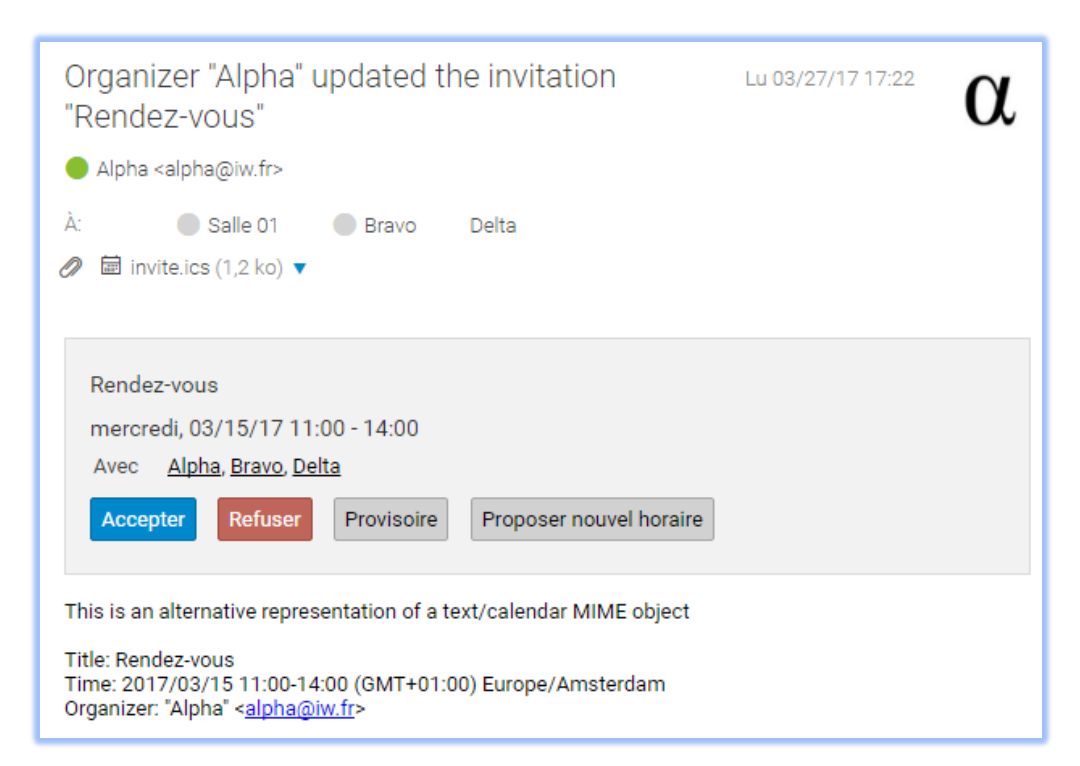

En cliquant sur **Accepter** ou **Refuser** un email est envoyé à l'organisateur lui indiquant la réponse à sa demande et le message est supprimé de la boîte de réception. En cas d'acceptation :

| Attendee "Delta" accepted the invitation "Rendez-vous"<br>Delta <delta@iw.fr></delta@iw.fr>                                                                                                    | Lu 03/27/17 17:24 | δ |
|----------------------------------------------------------------------------------------------------|-------------------|---|
|                                                                                                    |                   |   |
| Rendez-vous<br>mercredi, 03/15/17 11:00 - 14:00<br>Avec <u>Alpha, Delta</u>                                                                                                    |                   |   |
| This is an alternative representation of a text/calendar MIME object<br>Title: Rendez-vous<br>Time: 2017/03/15 11:00-14:00 (GMT+01:00) Europe/Amsterdam<br>Organizer: "Alpha" < <u>alpha@iw.fr</u> > |                   |   |

Pour l'utilisateur qui accepte, l'événement est automatiquement inscrit dans son calendrier.

Pour l'organisateur de la réunion, un marquage spécifique permet de savoir ceux qui ont accepté et ceux qui ont refusé la réunion.

Dans l'email d'invitation à une réunion, sont attachées 2 **pièce jointe** (\*.ics et \*.calendar), ce sont des fichiers qui décrivent le rendez-vous sous deux formats différents et qui peuvent être envoyés à des participants externes pour les intégrer dans leur calendrier.

NB : les textes des différents messages (...vous invite à :..., etc.) peuvent être modifiés par l'administrateur.

L'onglet **Pièces jointes** permet **d'ajouter** un élément du WebClient à l'événement ou de **Charger** un document contenu sur la machine où le navigateur est lancé.

| 📄 Rendez | -vous                                      |               |                |   |        |  | - |   | × |
|----------|--------------------------------------------|---------------|----------------|---|--------|--|---|---|---|
| Général  | Périodicité                                | Planification | Pièces jointes |   |        |  |   |   |   |
| Fichie   | r                                          |               |                | * | Taille |  |   |   |   |
| 🖉 Add A  | Add Attachment Lien vers Dropbox Supprimer |               |                |   |        |  |   |   |   |
| Valide   |                                            | er            |                |   |        |  |   | 2 |   |

Pour ajouter une pièce jointe, vous pouvez utiliser le bouton "Charger" ou faire **glisser la pièce jointe** directement d'une fenêtre Windows vers la fenêtre du message.

### Les ressources

Les ressources sont des comptes d'un type particulier qui représentent une ressource de l'entreprise (salle, projecteur, véhicule...) et dont l'occupation peut être gérée par l'intermédiaire de la planification dans un calendrier.

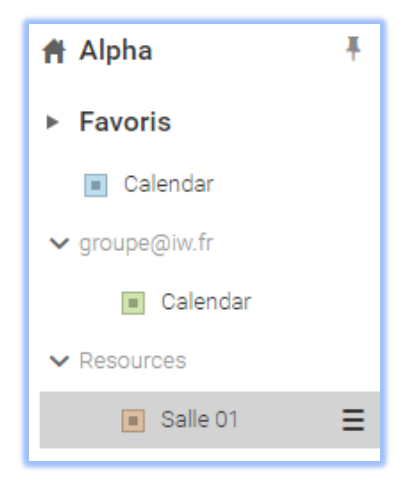

La ressource doit être créée par l'administrateur du système qui lui affecte le nom des organisateurs qui ont le droit de gérer et de visualiser cette ressource (les membres).

L'organisateur peut visualiser le calendrier de chaque ressource dont il a la charge, faire des réservations en direct et résoudre des conflits d'utilisation.

#### Utilisation des ressources

A la création d'un événement, le champ emplacement peut être rempli avec une ressource, il est possible aussi d'ajouter les ressources comme des participants à la réunion.

Si la ressource est libre, un message indique que la ressource est disponible :

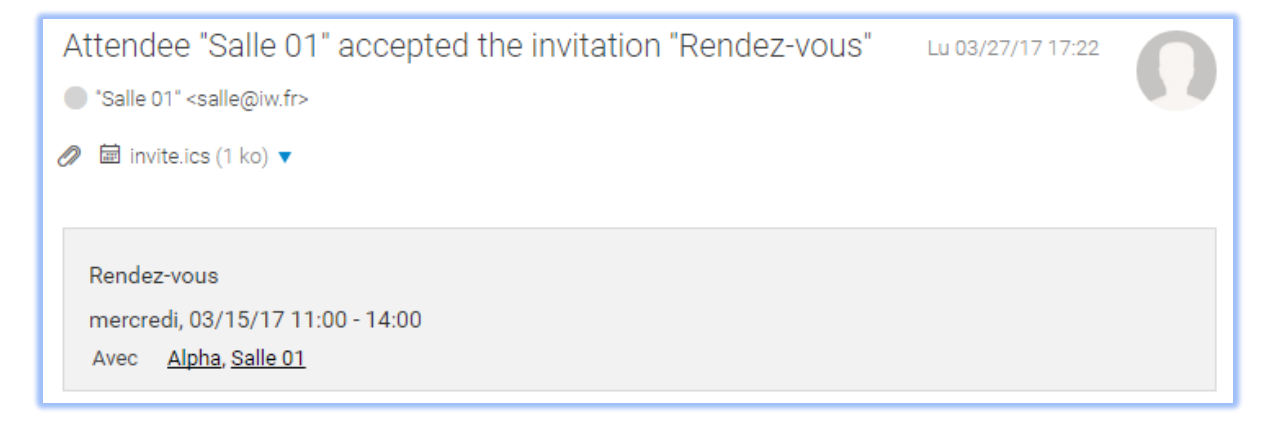

Le rendez-vous sera marqué dans le calendrier de la ressource, si la ressource n'est pas disponible, un message l'indique et explique pourquoi l'attribution n'est pas possible.

### Les documents

L'onglet Documents we permet de stocker des documents choisis par l'utilisateur.

Un dossier est créé par l'utilisateur (menu Créer un nouveau dossier) et il peut y inclure tous les documents qu'il désire (menu Créer).

Les documents images, textes et pdf peuvent être aussi visualisés, les documents textes peuvent être modifiés et les autres documents (type MS office, libre office) peuvent être lus et modifiés si le serveur WebDocuments a été mis en place par l'administrateur.

#### Ajout d'un document

Ceci peut se faire par un glisser-coller ou par la commande "Créer -> Nouveau document"

Si un fichier de même nom existe, la fenêtre suivante apparait :

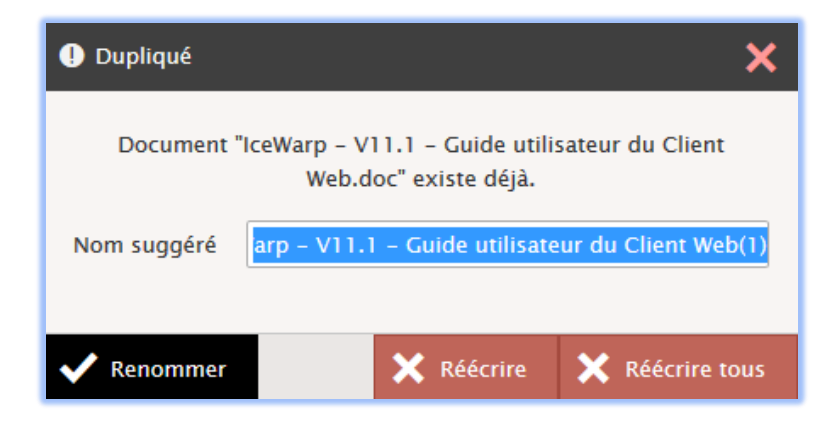

Il est possible alors de renommer le document ou de remplacer le document existant (Réécrire) ou Réécrire tous si plusieurs documents sont copiés en même temps.

### Visualisation

Le volet de visualisation permet de voir des informations complémentaires sur ce document.

Une image réduite de la première page est affichée pour les documents de type MS Office, Libre Office... et pour les images (jpg, png...) dans la fenêtre de prévisualisation. Exemple :

Sous l'image de la visualisation, figurent trois menus : Actions, Détails et Révisions

Nous allons examiner ces trois menus.

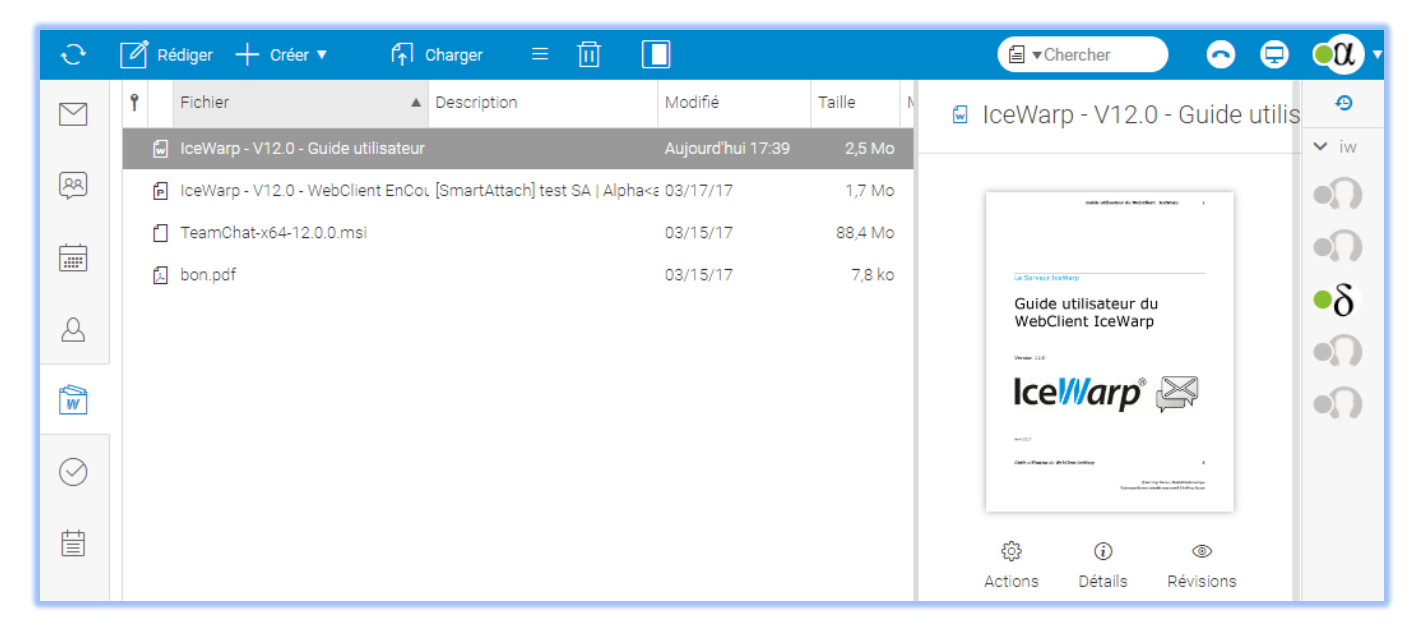

### Actions

Le menu des actions est le suivant :

| Act       | tions                     |
|-----------|---------------------------|
|           |                           |
| Ø         | Ouvrir                    |
| 8         | Visualiser impression PDF |
| Ŷ         | Télécharger               |
| $\square$ | Joindre au mail           |
| ſ         | Envoyer nouvelle version  |
| P         | Partager lien             |
| ⑪         | Supprimer fichier         |
| Sta       | itut                      |
| 1         | Déverrouillé              |

Ouvrir : cette commande apparaît si le <u>WebDocuments</u> a été mis en place par l'administrateur

Cela signifie que l'utilisateur peut ouvrir et modifier le document à travers l'interface du WebClient et que le document sera modifié directement sur le serveur.

Si WebDocuments n'est pas fonctionnel, le système vous proposera d'ouvrir le document sur votre poste de travail

**Visualiser impression pdf** : cette commande ouvre le document au format pdf. Il est alors possible de le lire, de l'enregistrer, de l'imprimer.

Télécharger : pour copier le document sur le poste de travail

Joindre au mail : pour créer un message avec ce fichier comme pièce jointe

Envoyer nouvelle version :

Partager lien : propose un lien qui permet de télécharger le fichier à partir de n'importe quel ordinateur connecté.

Supprimer fichier : supprime le document

Déverrouillé/Verrouillé : permet de changer le verrouillage

### <u>Détails</u>

Le menu Détails comprend :

| Détails              |          |
|----------------------|----------|
|                      |          |
| Statut: Déverrouillé |          |
| Type: Document       |          |
| Modifié: 17:39       |          |
| Taille: 2,5 Mo       |          |
| Sécurité: Public     |          |
|                      |          |
| Marques              | Modifier |
|                      |          |
| Note                 | Modifier |

**Statut** : Verrouillé/déverrouillé et la personne qui a verrouillé le document. Ce statut est modifiable par le menu Actions.

Le verrouillage permet à une seule personne de modifier le document. Seul celui qui l'a verrouillé peut le déverrouillé. Il est possible d'associer une ou plusieurs marques au document et de lui ajouter une note

### **Révisions**

Le menu Révisions :

| Révisions                     | Modifier |
|-------------------------------|----------|
| + Créer une révision          |          |
| bertrand@darnis.com           | 12:31    |
| bertrand.mennesson@darnis.com | 12:30    |

Permet de consulter les révisions et d'en ajouter de nouvelles.

### <u>Autres</u>

### Stocker les documents envoyés par SmartAttach

Lorsqu'un utilisateur envoie un document par SmartAttach, il est stocké dans le dossier par défaut des SmartAttach.

Il est alors marqué "[SmartAttach]" Il n'est pas supprimé automatiquement, c'est à l'utilisateur de le faire lorsqu'il le juge utile.

Note : Le **volume des documents stockés** par ces deux méthodes est comptabilisé dans les **quotas** de chaque utilisateurs/domaine au même titre que les messages.

#### Mapper des documents du serveur

Il est possible de visualiser des répertoires (et les sous répertoires) qui sont situés sur le serveur. L'utilisateur peut alors télécharger ces documents ou en charger d'autres.

Ce mapping doit être effectué par l'administrateur sur la console d'administration du serveur.

### Notifier les modifications

Cette action est accessible dans le menu contextuel

Elle permet d'envoyer un message à tous les comptes qui ont un droit de partage sur le dossier.

# Les tâches, notes, journaux, RSS

Les **tâches** sont très proches des événements du calendrier Il est possible d'adjoindre des participants à une tâche, de gérer la périodicité, de mettre des rappels.

Les notes et journaux sont simples à gérer. On peut les créer, les modifier, les supprimer et effectuer des recherches.

Les dossiers journaux sont visualisés en sélectionnant l'affichage de tous les dossiers 🍡 :

Il est possible de **créer** un de ces éléments (ainsi qu'un événement) sans quitter l'application en cours (traitement des emails par exemple) en utilisant le menu **Créer**.

Lorsque l'on veut créer un de ces éléments avec un **email en pièce jointe**, il suffit de faire glisser l'email vers le dossier désiré et un nouvel élément est automatiquement créé avec l'email en pièce jointe.

Le volume des documents stockés sur le serveur est comptabilisé dans les **quotas** de chaque utilisateurs/domaine avec les messages.

Le dossier **RSS** permet de recevoir en direct les **flux RSS** des sites que vous avez choisis. Ils sont affichés avec les emails.

Pour créer le dossier RSS, faites Nouveau dossier et choisissez le **type RSS**, une fenêtre permet ensuite de rentrer l'adresse du flux :

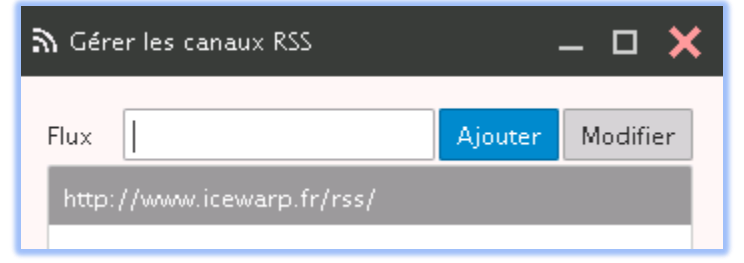

Copiez le lien du **flux RSS** dans le champ Flux, Validez. Le dossier apparaît alors dans la liste et ne tarde pas à se remplir :

| 🗹 Rédiger 🛛 🕂 Créer 🔻 | interpret in the interpret in the interpret interpret inte |                           | 🔊 🕶 Che            | rcher |
|-----------------------|----------------------------------------------------------------------------------------------------|---------------------------|--------------------|-------|
| ▼ Favoris             | 🖾 Objet                                                                                                    | De                        | Date 🔹 🌾           |       |
| 🗀 Jira                | 🖾 Support   FAQ : Dossiers partagés sous smartphones Androi                                                                                                    | c IceWarp Pulse RSS Char  | ni 20/08/2013-09:0 |       |
| 🗋 Kayako_IceWarp      | Support   FAQ : Architectures redondantes                                                                                                    | IceWarp Pulse RSS Char    | ni 12/08/2013-09:0 |       |
| 🗀 Kayako_Darnis 🕖     | 🖾 Support   FAQ : Configuration optimale de Outlook Sγnc                                                                                                    | IceWarp Pulse RSS Char    | ni 16/07/2013-15:C |       |
| Boîte d'envoi         | 🖾 Support   FAQ : Filtrer les emails dont le To contient le From                                                                                                    | IceWarp Pulse RSS Char    | ni 15/07/2013-15:C |       |
| Darnis                | Support   FAQ : Cohérence entre les modules licenciés et la                                                                                                    | ci IceWarp Pulse RSS Char | ni 11/07/2013-15:C |       |
| Dossiers de recherche | Support   Alerte : Ne plus utiliser dnsbl.njabl.org                                                                                                    | IceWarp Pulse RSS Char    | ni 25/06/2013-15:C |       |
| ▼ Flux RSS            | 🖾 Support   Patch 10.4.5 : patch de sécurité disponible pour c                                                                                                    | c IceWarp Pulse RSS Char  | ni 13/06/2013-00:( |       |
| icewarp.fr 🛛 🗃        | 🖾 Support   Patch 10.3 et 10.4 : Problème dans la mise à jour                                                                                                    | r IceWarp Pulse RSS Char  | ni 23/05/2013-00:0 |       |

Le flux RSS est traité comme un dossier IMAP.

NB : ces types de dossiers peuvent être interdits par l'administrateur.

# Le WebChat

Comme indiqué dans l'introduction, la messagerie instantanée dispose d'un client complètement intégré au WebClient, le "WebChat".

La connexion s'effectue en cliquant sur le bouton Connecté du menu principal.

Si la fenêtre n'est pas ouverte, il faut passer la souris sur la colonne de droite.

Il est possible de paramétrer le comportement de la colonne WebChat par le bouton Prévisualiser:

| Ū 🛛                |                                           |
|--------------------|-------------------------------------------|
| Volet en bas       | Modifié ,                                 |
| 🗸 📗 Volet à droite | 16/02 13:15                               |
| Inactif            | 02/02 11:03                               |
| Volet dossiers     | 05/11/2015 09:16                          |
| Volet WebChat      | Visible                                   |
|                    | Réduit                                    |
|                    | <ul> <li>Réduction automatique</li> </ul> |

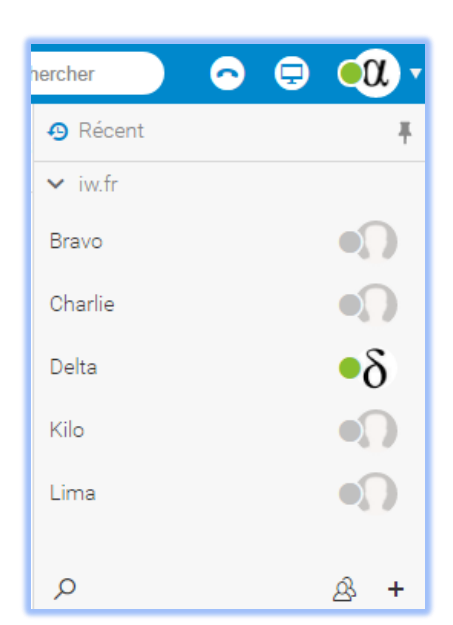

Pour ajouter un contact, il faut cliquer sur + (en bas de la colonne) et donner l'identifiant du correspondant (l'adresse email si c'est un client IceWarp).

Il est possible de souscrire à différents service (ils doivent avoir été paramétrés par l'administrateur) de façon à inclure vos comptes MSN, Facebook, ... dans votre liste de comptes de messagerie Instantanée.

Les correspondants apparaissent sur l'écran. Par un clic droit on voit apparaître le menu des actions possibles sur ce correspondant.

En double cliquant sur un nom, la fenêtre de dialogue apparaît :

| 🔵 Delta <delta@iw.fr></delta@iw.fr> |   | -                  | <b>- x</b> |
|-------------------------------------|---|--------------------|------------|
| Add new chat with                   |   | Delta              | 0          |
| $\delta_{\bullet}$ Delta            |   | 03/16/17           |            |
|                                     |   | Alpha 17:01        |            |
| Bravo                               | α | Message à Delta 🙂  |            |
|                                     |   | Augurathui         |            |
|                                     |   | Aujourunu          |            |
|                                     |   | Alpha 17:55        |            |
|                                     | α | Bonjour            |            |
|                                     |   | <b>Delta</b> 17:56 |            |
|                                     | δ | < Bonjour Alpha    |            |
|                                     | + | Type a message     | ۲          |

On voit qu'il est possible d'ajouter des **émoticônes** (situés en bas à droite de la fenêtre).

Les icones

permettent de lancer un appel téléphonique ou une conférence avec ce correspondant.

Les données personnelles de l'utilisateur du compte sont définies dans le menu Mes données.

Si les correspondants sont nombreux, il est possible de faire une **recherche** dans le champ situé en bas de la fenêtre et seuls les contacts possédant les lettres entrées sont affichés.

Il est possible de **sélectionner plusieurs comptes** à la fois (envoi groupé par exemple). Il suffit d'utiliser les raccourcis classiques (Ctrl et Majuscule).

Les contacts provenant de réseaux différents affichent leurs propres icones :

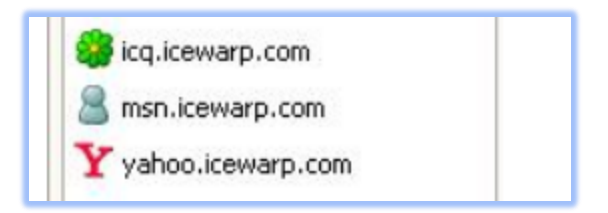

NB : le WebChat peut être masqué par l'administrateur. C'est une option qui peut être définie utilisateur par utilisateur. L'administrateur peut la valider ou non par la console d'administration.

Pour contacter un utilisateur situé sur un autre serveur, il faut que l'administrateur ait déclaré ce serveur dans les Serveurs de confiance.

# Les groupes de discussion TeamChat

L'onglet TeamChat est identifié par l'icone

TeamChat est un outil de collaboration pour les équipes et les projets. Il présente l'interface d'un Chat multi-utilisateurs mais permet aussi le partage de documents, de calendriers...

Pour avoir accès à TeamChat, l'administrateur doit avoir créé des **groupes** ayant l'option "TeamChat" (un document d'administration du TeamChat est disponible sur le serveur www.icewarp.fr).

Les membres de ce groupe peuvent alors créer des **salles de discussion** à l'intérieur de ce groupe.

Si la salle de discussion est **publique**, tous les membres du groupe seront automatiquement participants.

Si la salle de discussion est **privée**, seuls les membres invités seront participants.

On peut consulter la liste des participants dans l'onglet Membres :

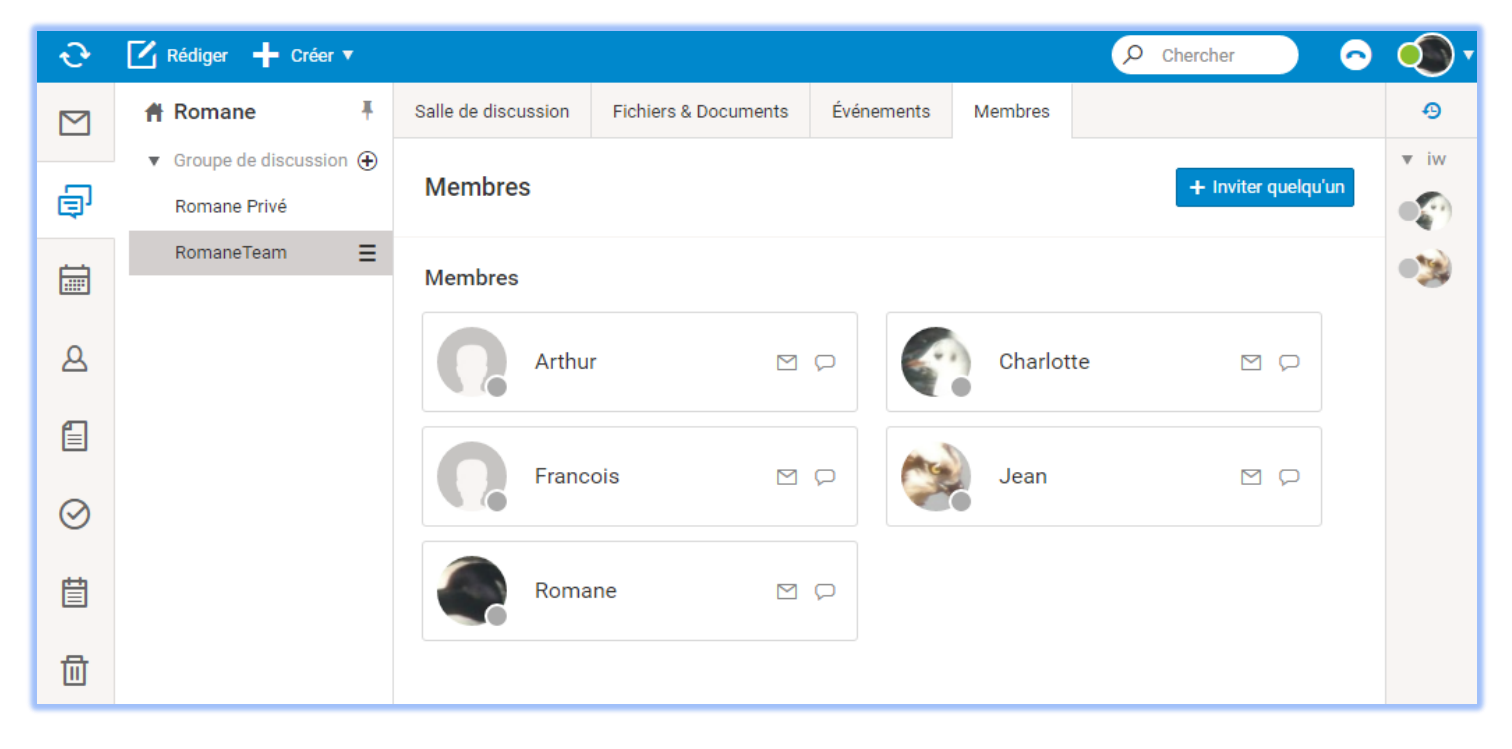

En cliquant sur un participant, on peut envoyer un message personnel à ce participant.

La fenêtre située en bas de la page permet d'inviter un membre, de créer un nouvel événement, d'envoyer un fichier et de partage des liens (bouton +):

| રુ | 🗹 Rédiger 🕂 Créer 🔻                   | 🖌 Rédiger 🛛 🕂 Créer 🔻 |                              |               |         |                 |   |  |  |
|----|---------------------------------------|-----------------------|------------------------------|---------------|---------|-----------------|---|--|--|
|    | A Romane                              | Salle de discussion   | Fichiers & Documents         | Événements    | Membres |                 |   |  |  |
| Ð  | ▼ Groupe de discussion ⊕ Romane Privé | RomaneTeam            |                              |               |         | Notifications 🔵 | ) |  |  |
| ~  | RomaneTeam =                          |                       |                              | Aujourd'hui   |         |                 |   |  |  |
|    |                                       | Groupe de di          | scussion 12:34               |               |         |                 |   |  |  |
| 8  |                                       | Groupe de d           | discussion" a créé une salle | de discussion |         |                 |   |  |  |
|    | <b>р 隆 +</b>                          | +                     |                              |               |         | Θ               |   |  |  |

L'onglet Fichiers & Documents contient les documents que les participants veulent partage.

L'onglet Evénements permet de mettre en commun des réunions, meeting, événements...

Un participant externe au serveur peut être invité. Un mail lui sera envoyé et il lui sera demandé de donner un pseudo et un mot de passe. Il peut se connecter à la salle de discussions sur l'adresse du serveur Web avec son adresse email complète comme identifiant et le mot de passe indiqué lors de l'acceptation de l'invitation. Un compte spécifique est créé pour lui sur le serveur.

Si le symbole I n'apparait pas dans la colonne de gauche, c'est qu'il n'existe pas de groupe TeamChat dont vous soyez membre. Il faut demander à l'administrateur d'en créer un au besoin.

# Le client de téléphonie WebPhone

Le WebClient possède un client de téléphonie VoIP, le "WebPhone". En cliquant sur l'icone 📀 ou sur le menu Appeler, on ouvre la fenêtre suivante (si l'utilisation de SIP n'a pas été masquée par l'administrateur et est validée pour votre compte) :

| 📞 Appeler       |                 |                | – 🗆 🗙           |
|-----------------|-----------------|----------------|-----------------|
| Tous Manqués    |                 |                | +               |
| echo@darnis.com | 1               | 2 abc          | 3 def           |
| echo@darnis.com | 4 ghi<br>7 pqrs | 5 jkl<br>8 tuv | 6 mno<br>9 wxyz |
| echo@darnis.com | *               | 0              | #               |
| echo@darnis.com | 7               | Appeler        | ▼ ■4            |

Cette fenêtre permet de lancer un appel téléphonique à partir du WebClient.

Attention : la téléphonie ne fonctionne que si la connexion est sécurisée (HTTPs).

Le bouton permet de lancer un appel directement à partir de l'ordinateur de l'utilisateur qui doit donc posséder au minimum un microphone et des haut-parleurs ou un casque.

En cliquant sur la flèche 🔽 on peut lancer un appel par l'intermédiaire d'un téléphone externe. Ce téléphone doit être enregistré sous le même compte utilisateur, il va être appelé par le serveur IceWarp et au décrochage de ce poste, le correspondant recherché sera appelé à son tour.

Le bouton **II** permet de lancer un appel visiophonique. Il faut que les deux correspondants possèdent une caméra.

A la première utilisation, le système demandera le partage des ressources (microphone et haut-parleur).

Pendant l'appel, la fenêtre suivante s'ouvre :

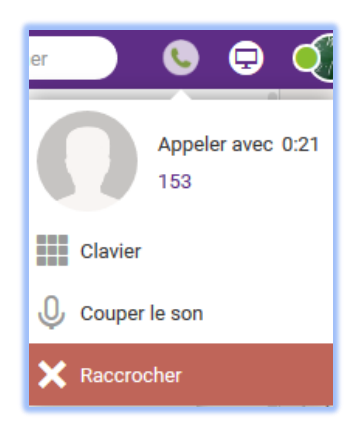

Pour un accès plus aisé, le compte doit posséder un numéro téléphonique local mais ce n'est pas obligatoire.

Pour appeler un correspondant, on peut composer son numéro dans la fenêtre ou utiliser la liste des appels enregistrés dans la colonne de gauche ou donner l'adresse email du correspondant dans le champ situé en haut de la fenêtre.

Pour appeler un correspondant du même domaine, il suffit d'indiquer son alias ou le numéro de téléphone local.

Pour appeler un correspondant d'un autre domaine, il faut donner l'adresse email complète (ou le numéro de téléphone suivi du domaine : tel@domaine)

Pour appeler un correspondant du RTC, il faut qu'une passerelle ait été configurée sur le serveur de façon à se connecter à un fournisseur de service qui acheminera l'appel vers le RTC (voir avec l'administrateur).

### Les WebMeetings

Une description plus détaillée de l'utilisation du WebMeeting est donnée dans le document suivant :

http://www.icewarp.fr/download/guides/IceWarp - V12 - Guide WebMeeting.pdf

Le WebClient possède un client pour l'organisation de réunions, le "WebMeeting". En allant sur le menu Créer -> WebMeeting, on obtient la fenêtre suivante :

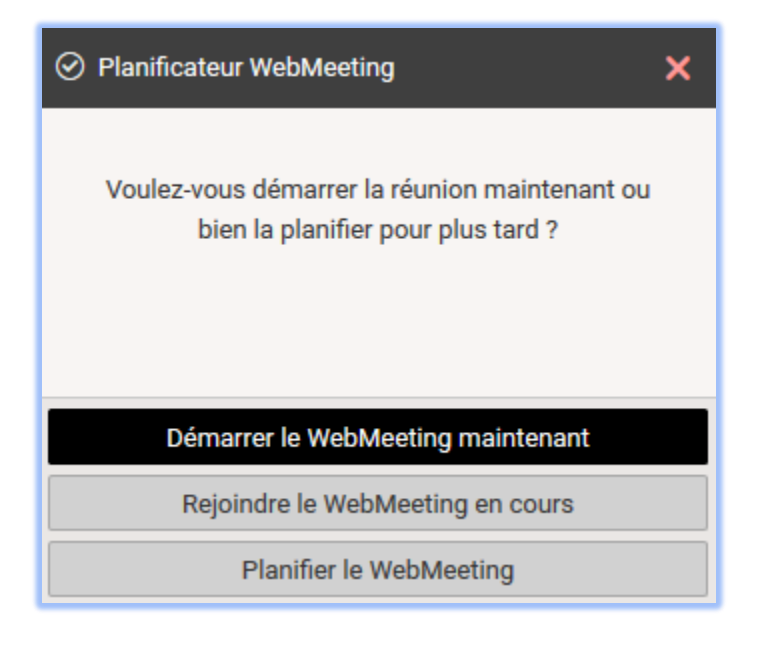

En cliquant "Démarrer le WebMeeting maintenant" ou sur l'icone 豆 on obtient la fenêtre :

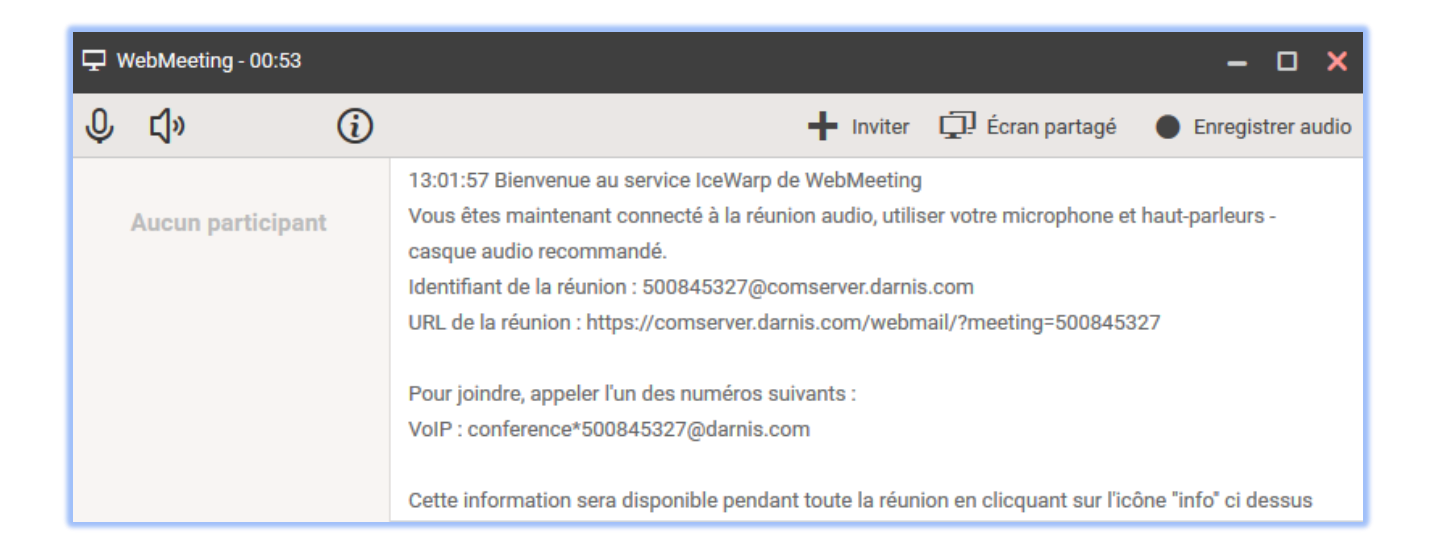

Le client téléphonique VoIP doit fonctionner au préalable pour que le WebMeeting fonctionne.

Le WebMeeting comprend une conférence téléphonique et un partage d'écran (le partage d'écran n'est accepté que par certains navigateurs tels que Chrome).

Il faut inviter les participants en cliquant sur +, un email est alors proposé, il faut donner l'adresse email des correspondants :

| × 1                          | nvitation a                              | une réunion                                                                                     |   | _ 🗆     | × |
|------------------------------|------------------------------------------|-------------------------------------------------------------------------------------------------|---|---------|---|
| :=                           | À                                        |                                                                                                 |   |         | + |
|                              | Objet                                    | Invitation à une réunion                                                                        |   |         |   |
| в                            | ΙU                                       | Sans Serif 🔹 🗄 🕇 🖍 🍄                                                                            | A | ! Texte | • |
| 1. Me                        | rci de vous                              | joindre à ma réunion.                                                                           |   |         |   |
| https:                       | //comserv                                | er.darnis.com/webmail/?meeting=526804544                                                        |   |         |   |
| 2. Uti                       | lisez votre                              | nicro et vos haut-parleurs (XoIP) - un casque est recommandé. Ou, appelez avec votre téléphone. |   |         |   |
| Numé<br><u>VoIP</u><br>ID de | ro(s) de té<br>: conferenc<br>la réunion | léphone(s) :<br>e*526804544@darnis.com<br>: 526804544                                           |   |         |   |

Il suffit que le destinataire clique sur le lien pour participer au WebMeeting :

- S'il n'est pas sous le WebClient : https://comserver.darnis.com/webmail/?meeting=526804544
- S'il est déjà sous le WebClient :

Vous pouvez maintenant participer à cette réunion Rejoindre le WebMeeting

### Le client SMS

Pour envoyer un SMS, aller sur le dossier contact et sélectionner un contact possédant un numéro de mobile ; après un clic droit, cliquer sur le menu Envoyer SMS du menu principal. Il est possible aussi d'ouvrir une fenêtre par Créer -> Envoyer SMS :

| [ Nouveau SM | S          |                       |   |                  | - 0      | ×    |
|--------------|------------|-----------------------|---|------------------|----------|------|
| i≣ Nouveau S | MS Entr    | er numéro de téléphon | 9 |                  |          | +    |
|              |            |                       |   |                  |          |      |
|              |            |                       |   |                  |          |      |
|              |            |                       | I | 0 caractères dan | s 0 mess | ages |
| Tenvoyer     | Enregistre | r                     |   |                  |          |      |

Suivant le mode d'envoi utilisé par le serveur, le destinataire du message ne pourra pas toujours répondre à ces messages.

NB : cette option peut être masquée par l'administrateur, c'est une option qui peut être définie utilisateur par utilisateur. L'administrateur peut la valider ou non par la console d'administration. Il faut d'autre part que le serveur SMS ait été activé et configuré convenablement par l'administrateur.

Il est aussi possible d'envoyer des SMS à partir de la fenêtre de composition des emails en faisant précéder le numéro de téléphone du destinataire dans le champ A par "sms:".

# La configuration du WebClient

L'utilisateur a la possibilité de modifier la configuration de son WebClient par le menu situé à l'extrême droite de la barre de menu :

Le menu **Options du WebClient** n'apparaît que si le compte est de type "administrateur", il n'est pas traité ici.

### Mes Données

Ce menu permet de créer et de modifier vos données personnelles.

Ces données seront diffusées dans le carnet d'adresses global du serveur ainsi que dans les contacts de la messagerie Instantanée.

L'interface est la même que pour un contact.

Vous pouvez y placer vos certificats publics.

#### WebChat

L'état de connexion est donné en haut du menu et peut être modifié en cliquant sur le symbole désiré.

### Options

La fenêtre Options contient 8 onglets :

| Options |          |            |      |          |         |          | -                 | × |
|---------|----------|------------|------|----------|---------|----------|-------------------|---|
| Comptes | Courrier | Calendrier | Chat | WebPhone | Général | Licences | Importer/Exporter |   |

Chaque onglet contient des **sous menus** sur la partie gauche de la fenêtre.

| :her      |                        |
|-----------|------------------------|
| 0         | Alpha <sub>iw.fr</sub> |
| ~ •       | Connecté               |
| •         | NPD                    |
| •         | ) Déconnecté           |
| <b>\$</b> | Options                |
| å (       | Options du Client Web  |
|           | Appareils mobiles      |
| ?         | Aide                   |
| ← I       | nterface tablette      |
| ţ۵ ۱      | NebAdmin               |
| [→ (      | Déconnexion            |

### **Onglet Comptes**

### Mon Compte

| Mon Compte         |                                       | romane@iwdemo.fr      |
|--------------------|---------------------------------------|-----------------------|
| Certificats privés | Nom                                   | Romane                |
| Autres Comptes     | Description                           | Romane                |
| Autes compres      | Email de secours                      | email@example.com     |
|                    |                                       | Modifier mot de passe |
|                    | Date de la connexion précédente       | 13/06/16 12:10        |
|                    | Adresse IP de la connexion précédente | 127.0.0.1             |

### Cet écran permet de modifier son mot de passe.

NB : la modification du mot de passe peut être masquée par l'administrateur.

Il permet aussi d'indiquer une **adresse email de secours** qui sera utilisée pour envoyer le mot de passe en cas de perte de celui-ci.

La date de la **connexion précédente** et l'**adresse IP** permettent d'identifier la dernière connexion et donc de détecter d'éventuelles connexions frauduleuses.

### Certificats privé

| Mon Compte         | Propriétaire     | Email            | Expire le 🔺 |
|--------------------|------------------|------------------|-------------|
| Certificats privés | romane@iwdemo.fr | romane@iwdemo.fr | 13/06/17    |
| Autres Comptes     |                  |                  |             |

Ce menu permet d'installer les **clés** permettant le décryptage et la signature des emails (il faut placer le certificat complet comprenant la clé privée, la clé publique et les certificats intermédiaires au besoin). Le WebClient accepte plusieurs types de certificats (PEM, PKCS12, PKCS7) et il existe plusieurs méthodes pour s'en procurer.

La **solution la plus simple** consiste à demander à votre administrateur qui a la possibilité via la console d'administration (depuis la v11.4.1) de créer un certificat personnel par Système -> Certificats -> "Nouveau certificat pour chiffrer les emails". Ce certificat est toutefois auto-signé et n'a donc pas de valeur pour les organismes de certification.

Vous devez charger le certificat envoyé par l'administrateur (fichier .pem contenant la clé privée et la clé publique) en utilisant le bouton Charger situé en bas à gauche de la fenêtre.

Les clés publiques nécessaires à la validation d'une signature et au cryptage d'un message doivent figurer dans l'onglet Certificats du carnet d'adresses de la fiche du correspondant. Vous pouvez placer les vôtres directement en allant sur "<u>Mes données</u>" et en allant sur l'onglet Certificats.

### Comodo

Une autre solution consiste à aller sur le site de Comodo (Vous pouvez aussi utiliser d'autres fournisseurs) : <u>https://secure.comodo.com/products/frontpage?ap=SSLShopper&area=SecureEmailCertificate&product=9&days=365</u>

Il faut bien noter que ces certificats gratuits ne permettent pas d'identifier formellement leurs propriétaires et ne constituent donc pas une bonne sécurité de ce point de vue.

Après réception d'un email, vous obtenez un certificat qui s'installe automatiquement sur votre navigateur.

Il faut ensuite télécharger ce certificat à partir du navigateur.

Dans Firefox, sélectionnez le certificat installé automatiquement dans Options -> Avancé -> Certificats -> Vos certificats

| Vos certificats Personnes Serve | eurs Autorités Autres         |                       |               |
|---------------------------------|-------------------------------|-----------------------|---------------|
| Vous possédez des certificats o | de ces organisations qui vous | identifient :         |               |
| Nom du certificat               | Périphérique de sécurité      | Numéro de série       | Expire le 🛛 🖽 |
| DIRECTION GENERALE D            |                               |                       |               |
| 1 MENNESSON BERT                | Sécurité personnelle          | 02:02:45:B3:F5:63:DE: | . 23/05/2013  |
| 🖃 Thawte Consulting (Pty)       |                               |                       |               |
| Thawte Freemail Mem             | Sécurité personnelle          | 63:A8:69:CE:0B:72:D2  | 08/09/2010    |
| The USERTRUST Network           |                               |                       |               |
| Bertrand Mennesson              | Sécurité personnelle          | 00(C2(40(AC)10(6B)57  | 05/06/2011    |
|                                 |                               |                       |               |
|                                 |                               |                       |               |
|                                 |                               |                       |               |
|                                 |                               |                       |               |
| Voir Sauv <u>e</u> garder       | <u>T</u> out sauvegarder      | Importer              | ier           |

Le certificat doit être sauvegardé :

| Nom du fichier : | Certificat_perso | • | Enregistrer |
|------------------|------------------|---|-------------|
| Туре:            | Fichiers PKCS12  |   | Annuler     |

Il faut donner un **mot de passe** et le certificat est sauvegardé au format .p12

Il faut aller dans l'onglet traité ici et charger le certificat par le bouton "Charger". Le mot de passe est demandé et le certificat est installé :

| Propriétaire      | Email                       | Expire le 🔺  |
|-------------------|-----------------------------|--------------|
|                   | bertrand.mennesson@darnis.c | : 13/02/2015 |
| Charger Voir Supp | rimer                       |              |

Pour voir comment utiliser ce certificat aller dans le paragraphe sur l'envoi des emails.

### Autres Comptes

| Mon Compte         | Compte                  | Protocole | Dossier Envoyés | Dossier Corbeille |
|--------------------|-------------------------|-----------|-----------------|-------------------|
| Certificats privés | josephine@iwdemo.fr     | imap      | Défaut          | Défaut            |
| Autres Comptes     | + Ajouter Modifier Supp | rimer     |                 |                   |
| Valider X Annuler  |                         |           |                 |                   |

Cet onglet permet de définir des **comptes externes** qui deviennent alors visibles dans le WebClient.

NB : cet onglet peut être masqué par l'administrateur.

Exemple de création de compte externe :

| Modifier compte   | ×                        |
|-------------------|--------------------------|
| Utilisateur       | Josephine                |
| Mot de passe      |                          |
| Protocole         | IMAP 👻                   |
| Serveur           | localhost                |
| Port              | 143                      |
| Dossier Envoyés   | 📄 jean@iwdemo.fr/Envoyés |
| Dossier Corbeille | 🔄 jean@iwdemo.fr/Trash   |
| Description       | test                     |
|                   |                          |
| Valider 🗙         | Annuler                  |

Le compte externe apparaît alors dans la liste des dossiers avec toutes ses boîtes IMAP. **Seuls les emails** sont accessibles par ce moyen.

### **Onglet Courrier**

### <u>Général</u>

Les items de cet onglet sont des options habituelles des clients de messageries :

| Général                 | Drapeau par défaut                                                       | 📕 Drapeau rouge 💌                                 |      |
|-------------------------|--------------------------------------------------------------------------|---------------------------------------------------|------|
| Composition             | Transfert des messages                                                   | En ligne 🔹                                        |      |
| Répondeur               | Activer les sons                                                         |                                                   |      |
|                         | Vérifier l'arrivée de ma                                                 | ils toutes les (minutes)                          | 5    |
| Transferts              | Sauvegarder les mess                                                     | ages en cours de rédaction toutes les (minutes)   | 5    |
| Règles                  | Supprimer les anciens mails de la corbeille (jours)                      |                                                   |      |
| Confirmation de lecture | Déplacer les messages supprimés dans la corbeille                        |                                                   |      |
|                         | Supprimer les messages sur l'action Vider la corbeille                   |                                                   |      |
| Signature               | Ajouter automatiquement les destinataires de messages au carnet d'adress |                                                   |      |
| Alias                   | Afficher automatiquen                                                    | nent les images présentées sous forme de liens (U | RLs) |
|                         | Appliquer au dossi                                                       | er Spam également                                 |      |
|                         | Prévisualiser automation                                                 | iquement les images jointes                       |      |
|                         | Préfixes objet (exemple)                                                 | le : Re[4], Tr[2])                                |      |
|                         | Utiliser le préfixe de ré                                                | ponse (>)                                         |      |
|                         | Auto-complétion uniquestion                                              | uement pour l'adresse email pricipale             |      |

NB : certaines options peuvent être bloquées par l'administrateur.

Si vous cochez "Ajouter automatiquement les destinataires de messages au carnet d'adresses", il faut définir le carnet d'adresses par défaut dans Options -> Général -> Dossiers par défaut.

### **Composition**

Cet onglet contient les options par défaut pour la mise en forme et le traitement des messages :

| Conserver les messages envoyés dans le dossier "Envoyés"           |
|--------------------------------------------------------------------|
| Crypter les messages                                               |
| Signer numériquement les messages                                  |
| Demander une confirmation de lecture                               |
| Prévenir si l'objet est vide                                       |
| Ajouter mes informations (vCard)                                   |
| Activer le changement du sens du texte                             |
| Ajouter le séparateur standard de signature" "                     |
| Signature avant le message                                         |
| Cocher les champs affichés dans la fenêtre de rédaction de l'email |
| De De                                                              |
| Cc Cc                                                              |
| Cci                                                                |

| Utiliser SmartAttach            | > 5Mo 👻                                                                              |
|---------------------------------|--------------------------------------------------------------------------------------|
| Format des messages             | HTML -                                                                               |
| Format du message de réponse    | Auto                                                                                 |
| Priorité                        | Normale                                                                              |
| Vérificateur d'orthographe      | French                                                                               |
| Direction du texte (HTML)       | Gauche à droite                                                                      |
| Police                          | Défaut 👻                                                                             |
| Taille                          | <b></b>                                                                              |
| Jeu de caractères               | Auto Unicode (UTF8)                                                                  |
| Alias                           | "Bertrand Mennesson" <bertrand.mennesson@darnis.com></bertrand.mennesson@darnis.com> |
| Copie cachée à soi-même         | Jamais 👻                                                                             |
| Adresse Répondre à              |                                                                                      |
| Différer l'envoi pour (minutes) |                                                                                      |
| Auto-complétion                 | Effacer la liste                                                                     |

L'encryptage et la signature nécessitent des certificats à jour.

"Ajouter mes informations" permet d'attacher automatiquement à chaque message envoyé la vCard de l'utilisateur. Le destinataire peut donc facilement ajouter ce nouveau contact.

### Guide utilisateur du WebClient IceWarp

MB... SmartAttach MB, L'option permet de choisir : non, oui, 1MB, 5 10 > > SmartAttach sera donc activé automatiquement si l'option est oui ou si la taille des pièces jointes dépasse le seuil indiqué.

L'alias est l'adresse par défaut de l'expéditeur de vos messages. Vous pouvez choisir une de ceux de la liste présentée. Ils comprennent :

- vos alias d'adresse,
- les alias du domaine,
- les groupes dont vous faites partie et qui donnent le droit d'émettre en leur nom,
- les autres comptes (<u>cf. Options -> Comptes -> Autres comptes</u>)
- les adresses qui vous <u>ont été autorisées par leur propriétaire</u>.

Des options récentes :

- L'affichage automatique des champs complémentaires : De, Cc, Cci
- La réponse automatique à soi-même : jamais, en Cc, en Cci
- **Différer l'envoi pour (minutes)** : permet de différer systématiquement l'envoi des messages pendant quelques minutes et de les révoquer si besoin avant l'envoi définitif.

NB : certaines options peuvent être bloquées par l'administrateur.

### <u>Répondeur</u>

Cet onglet permet de configurer une réponse automatique aux emails :

| Général                 | Mode :                                                                      | Répondre une fois 🔹 |  |  |
|-------------------------|-----------------------------------------------------------------------------|---------------------|--|--|
| Composition             | Répondre de nouveau après (Jours) :                                         |                     |  |  |
| Répondeur               | Objet<br>Texte                                                              | ‰subject‰ – Absence |  |  |
| Règles                  | Bonjour,                                                                    | ^                   |  |  |
| Confirmation de lecture | le suis absent iusqu'au 10 mars                                             |                     |  |  |
| Signature               | Merci d'écrire de préférence à support@icewarrp.fr                          |                     |  |  |
|                         | Répondre seulement aux messages destinés à l'adresse email de l'utilisateur |                     |  |  |
|                         | Répondre uniquement entre :                                                 | 01/03/201 <b>4</b>  |  |  |
|                         | Pas de répondeur pour                                                       | Ajouter             |  |  |
|                         | <darnis.com></darnis.com>                                                   |                     |  |  |

Note : toutes les variables système peuvent être utilisées. Une liste des variables (%%xxxx%%) utilisables est disponible dans un répertoire du serveur IceWarp (examples/variables.dat.html) et <u>dans la FAQ variables</u>.

Ce répondeur est le même que celui qui est configuré par la console d'administration dans l'onglet Options du compte.

Le champ "**pas de répondeur pour...**" permet d'indiquer les adresses ou domaines auxquelles il ne faut pas répondre. N'oubliez pas de remplir l'objet et le corps du message, sinon votre interlocuteur ne comprendra pas.

### Transferts

Cet onglet permet de transférer automatiquement ses emails vers une autre adresse :

| Conserver les messages Transférer les anciens mails (Jours): | Transférer à:                         |   |
|--------------------------------------------------------------|---------------------------------------|---|
| Transférer les anciens mails (Jours):                        | Conserver les messages                |   |
| Transférer les anciens mails à:                              | Transférer les anciens mails (Jours): | 0 |
|                                                              | Transférer les anciens mails à:       |   |

NB : cet onglet peut être masqué par l'administrateur.

Ce transfert est le même que celui qui est configuré par la console d'administration dans l'onglet Boîte aux lettres du compte.

### <u>Règles</u>

Les règles permettent d'exécuter un certain nombre d'opérations sur les emails reçus.

| Général                 | ✓ De: contient 'bdte.mennesson@wanadoo.fr'            |
|-------------------------|-------------------------------------------------------|
| Composition             | —<br>▼ ✓ De: contient 'bertrand.mennesson@secosys.fr' |
| Répondeur               | 👿 🛩 tickets IW Kayako                                 |
| Règles                  | 🗹 🗸 tickets IW Jira                                   |
| Confirmation de lecture |                                                       |
| Signature               |                                                       |

NB : le menu des règles **peut être masqué**. C'est une option qui peut être définie utilisateur par utilisateur. L'administrateur peut la valider ou non par la console d'administration.

Ce sont les mêmes règles que celles qui sont définies dans la console d'administration au niveau du compte.

### Une règle contient des conditions :

| 🕈 Règle 🗕 🗖 🕽                                                | < |
|--------------------------------------------------------------|---|
| Titre tickets IW Kayako                                      | ] |
| Conditions Actions                                           | • |
| Objet:   Contient  (PARTNERS  Respecter la casse  Mot entier |   |
|                                                              |   |

#### et des actions :

| 🕈 Règle                                | – <b>– ×</b>         |
|----------------------------------------|----------------------|
| Titre tickets IW Kayako                |                      |
| Conditions Actions                     | •                    |
| 🔲 Message                              | Rejeter 👻            |
| 📃 Ne pas appliquer d'autres règles     |                      |
| 🔲 Déplacer vers                        |                      |
| 🗹 Copier vers                          | 🗀 Boîte de réception |
| 🔲 Crypter le message                   |                      |
| 🖻 Envoyer message                      |                      |
| 🔲 Modifier en-tête                     |                      |
| 📃 Positionner la priorité du message à | normale 👻            |

### Confirmation de lecture

Cet onglet permet de personnaliser le **message de confirmation**.

| Général                 | Autoriser envoi                  | Me demander avant d'e 💌 |  |  |  |
|-------------------------|----------------------------------|-------------------------|--|--|--|
| Composition             | Objet                            | Lu: %SUBJECT%           |  |  |  |
|                         | Votre message a été lu.          |                         |  |  |  |
| Répondeur               |                                  |                         |  |  |  |
| Règles                  | Détail du message:<br>De: %FROM% |                         |  |  |  |
| Confirmation de lecture |                                  |                         |  |  |  |
| Signature               | À : %ТО%                         |                         |  |  |  |
|                         | Date: %DATE%                     |                         |  |  |  |
|                         | Objet: %SUBJECT                  | 7%                      |  |  |  |

Seules les variables indiquées peuvent être utilisées.

### **Signature**

| Général                 | Ajou     | iter      | В     | ΙU   | HTML | - |
|-------------------------|----------|-----------|-------|------|------|---|
| Composition             |          |           | Polic | ce 🔻 | ·    |   |
| Répondeur               |          |           | abc   | := + |      |   |
| Transferts              |          |           |       |      |      |   |
| Règles                  |          |           |       |      |      |   |
| Confirmation de lecture |          |           |       |      |      |   |
| Signature               |          |           |       |      |      |   |
| Alias                   | Renommer | Supprimer |       |      |      |   |
| Valider X Annuler       |          |           |       |      |      |   |

Cet onglet permet d'insérer automatiquement un texte et des images sur les nouveaux emails, les réponses et les transferts : il est possible d'introduire du code HTML pour améliorer la présentation.

Le bouton 🕂 donne accès à des fonctions complémentaires : Lier, tableau, image, Dropbox,...

**Attention**, l'administrateur peut vouloir créer une signature commune, elle ne peut pas être supprimée et elle est définie sous "**Défaut**". Si vous créez une signature spécifique, il vaut donc mieux utiliser un autre nom que Défaut.

### Méthode préconisée pour mettre une photo dans la signature

Placer la photo que vous avez sélectionnée dans vos documents (ne pas sélectionner une photo trop grande).

Aller sur 🕂 puis Image

Dans la fenêtre qui s'ouvre, sélectionnez "Interne" puis cliquer sur

Attention : la photo de la signature n'est visible que si le message est en mode HTML.

| 😫 Image                                  | ×              |
|------------------------------------------|----------------|
| <ul> <li>URL</li> <li>Interne</li> </ul> | http://        |
| Texte alternatif                         |                |
| Bordure                                  | 0   Espacement |

Vous pouvez alors sélectionner votre photo puis vous faite "valider"

La photo doit apparaître dans la fenêtre.
#### <u>Alias</u>

Il est possible de créer plusieurs signatures sélectionnables en même temps que **l'alias** de l'expéditeur du message au moment de la création du message.

| Général                 | Ajouter nouvel alias            |                   |                    |
|-------------------------|---------------------------------|-------------------|--------------------|
| Composition             | bertrand.mennesson@darnis.co    | Nom complet       | Bertrand Mennesson |
| Répondeur               | 153@192.168.10.2                | Nouveaux messages | Défaut             |
|                         | ▼ 153@46.105.53.60              | Réponses          | Défaut             |
| Transferts              | 153@comserver.darnis.com        |                   | Supprimer          |
| Règles                  | 153@darnis.com                  |                   | Coppinio           |
| Confirmation de lecture | 153@darnis.eu                   |                   |                    |
| Signature               | 153@tassigny.darnis.com         |                   |                    |
|                         | ■ bertrand-mennesson@192.168. ¥ |                   |                    |
| Alias                   | Activer Désactiver              |                   |                    |

Vous pouvez introduire de nouveaux **alias comme expéditeur de vos messages** (groupes, alias d'adresse ou de domaine). Pour les groupes, il faut que l'administrateur ait validé ce groupe.

Le lien "**Ajouter nouvel alias**" vous permet d'envoyer des emails au nom d'adresses de messagerie qui appartiennent à d'autres.

Pour cela, il faut cliquer sur ce lien et un nouveau message vous est proposé. Il suffit de remplir l'adresse du destinataire et un message va être envoyé qui va demander au propriétaire de vous autoriser à utiliser son adresse.

## **Onglet Calendrier**

Ces options permettent de personnaliser l'affichage du calendrier.

#### Principal

| Principal             | Fuseau horaire                                       | (GMT+01:00) Amsterdam, Andorra, Belgrade, Berlin, Bratislava, Brussels, Budape | • |
|-----------------------|------------------------------------------------------|--------------------------------------------------------------------------------|---|
| Paramètres par défaut | La journée commence à                                | 8:00 -                                                                         |   |
| Dapadar               | La journée se termine à                              | 19:00 💌                                                                        |   |
|                       | La semaine commence le jour courant                  |                                                                                |   |
| Jours fériés          | La semaine commence le                               | Lundi                                                                          |   |
| Météo                 |                                                      |                                                                                |   |
|                       | La semaine de travail commence le                    | <b>•</b>                                                                       |   |
|                       | La semaine de travail finit le                       | Mercredi                                                                       |   |
|                       | Supprimer de la corbeille si plus ancien que (jours) | 30                                                                             |   |
|                       | Calendrier additionnel                               | · •                                                                            |   |

Le fuseau horaire doit être ajusté si le client n'est pas dans le même fuseau horaire que le serveur. Le changement du début et de fin des journées ne change que la couleur des heures et non le cadrage.

#### Paramètres par défaut

| Principal             | Rendez-vous présentés comme | Occupé 🔹 |
|-----------------------|-----------------------------|----------|
| Paramètres par défaut |                             |          |
|                       | Partage des rendez-vous     | Public 🔻 |
| Rappeler              | Partage des contacts        | Public 💌 |
| Jours fériés          | Partage des journaux        | Public 💌 |
| Météo                 | Partage des notes           | Public 👻 |
|                       | Partage de fichiers         | Public 🔹 |
|                       | Partage des tâches          | Public 👻 |

Ces valeurs sont modifiables au moment de la création des éléments correspondants.

#### Rappeler

Cet onglet permet de définir la valeur par défaut du rappel avant l'arrivée des événements :

| Principal             | Appliquer les rappels par défaut aux nouveaux rendez-vous           |
|-----------------------|---------------------------------------------------------------------|
| Paramètres par défaut | Me rappeler 15 Minute(s) Tavant                                     |
| Rappeler              | Adresse email pour les rapports et l'agenda bertrand.mennesson@darn |
| Jours fériés          | 🔲 Envoyer l'agenda quotidien par email                              |
| Météo                 | Envoyer les rappels par email                                       |

Le rappel fait l'objet d'un **Pop-Up** sur le WebClient si le rappel a été validé pour l'événement.

Le rappel peut être modifié au moment de la création de l'événement.

#### Jours fériés

Cet onglet permet de **choisir un ou plusieurs pays** pour la définition des jours fériés. Les jours fériés apparaissent alors dans le calendrier.

En version française, deux options sont disponibles au choix, simultanément ou non : les **jours fériés** et une **éphéméride**.

| Principal             | 🗖 Finland                                                                                    |
|-----------------------|----------------------------------------------------------------------------------------------|
| Paramètres par défaut | France                                                                                       |
|                       | 🗖 France : Éphéméride                                                                        |
| Rappeler              | $\Box$ France Scolaire Zone A : Académies de Caen, Clermont-Ferrand, Grenoble, Lyon, Montpel |
|                       | 🗖 France Scolaire Zone B : Académies d'Aix-Marseille, Amiens, Besançon, Dijon, Lille, Limog  |
| Jours fériés          | 🗖 France Scolaire Zone C : Académies de Bordeaux et Créteil, Paris, Versailles               |
| Météo                 | 🗖 Germany                                                                                    |
|                       | Hong Kong                                                                                    |

#### <u>Météo</u>

| Principal             | Température Celsius (°C) 💌                     |
|-----------------------|------------------------------------------------|
| Paramètres par défaut | Ville Versailles, 78, France (FR) - Rechercher |
| Rappeler              | Versailles, 78, France (FR)                    |
| Jours fériés          |                                                |
| Météo                 |                                                |

Il est possible d'ajouter des villes dans la liste. La météo de ces villes apparaît dans le calendrier.

### Onglet Chat

#### WebChat

Contient les options de la Messagerie Instantanée :

| WebChat         | ✓ Toujours en-ligne                                                          |
|-----------------|------------------------------------------------------------------------------|
| Fenêtre de chat | Statuts possibles                                                            |
| TeamChat        | Absent                                                                       |
|                 | Indisponible                                                                 |
|                 | ✓ NPD                                                                        |
|                 | Invisible                                                                    |
|                 | ☑ Déconnecté                                                                 |
|                 | Activer les sons                                                             |
|                 | Ouvrir automatiquement la fenêtre de chat                                    |
|                 | Inscrire automatiquement les nouveaux utilisateurs                           |
|                 | Accepter les messages seulement des expéditeurs dans votre carnet d'adresses |

#### Fenêtre de chat

#### Contient les options de chat :

| WebChat         | La touche Entrer envoie le message |                              |
|-----------------|------------------------------------|------------------------------|
| Fenêtre de chat |                                    | le ligne                     |
|                 | Utilisez des émoticônes            |                              |
| TeamChat        | Cliquer sur Esc dans le Chat pour  | Fermer la conversation cou 🔻 |

NB : ce menu peut être masqué. C'est une option qui peut être définie utilisateur par utilisateur. L'administrateur peut la valider ou non par la console d'administration.

**TeamChat** 

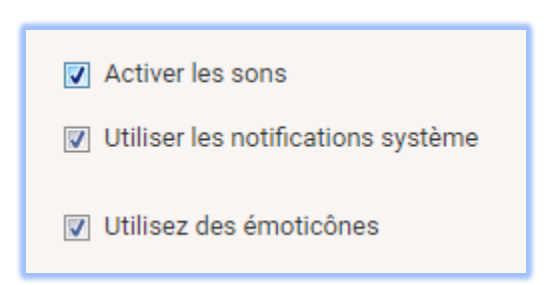

### Onglet WebPhone

| Général           | <ul> <li>Intégrer avec votre compte VoIP (SIP)</li> </ul>                                                         |  |                      |
|-------------------|----------------------------------------------------------------------------------------------------|--|----------------------|
| Transfert d'appel | <ul> <li>Démarrer automatiquement le téléphone web</li> <li>Intégrer avec un compte VoIP externe (SIP)</li> </ul> |  |                      |
|                   |                                                                                                    |  |                      |
|                   | Utilisateur                                                                                                    |  |                      |
|                   | Mot de passe                                                                                                    |  |                      |
|                   | Extension                                                                                                    |  |                      |
|                   | Serveur/Proxy                                                                                                    |  |                      |
|                   | O Appeler avec votre compte VoIP (softphone/hardphone déjà enregistré)                                            |  | one déjà enregistré) |
|                   | O Appeler avec un compte VoIP externe (SIP/HTTP)                                                                  |  |                      |

Cet onglet permet de se connecter à un serveur téléphonique externe dans le cas où l'on ne veut pas utiliser le serveur interne d'IceWarp ou de se connecter à un autre compte du serveur IceWarp.

L'option par défaut est en général satisfaisante. N'utilisez les autres options qu'à la demande de votre administrateur.

NB : ce menu peut être masqué. C'est une option qui peut être définie utilisateur par utilisateur. L'administrateur peut la valider ou non par la console d'administration.

### Onglet Général

#### Paramètres globaux

Cet onglet permet de personnaliser l'affichage général du WebClient :

| Paramètres globaux  | Style                                                                                                    | Default 🔹              |  |
|---------------------|----------------------------------------------------------------------------------------------------|------------------------|--|
| Dossiers par défaut | Couleur Style                                                                                                    | Pourpre -              |  |
| Desumente           | Style du texte                                                                                                    | Claire •               |  |
|                     | Mode nuit                                                                                                    |                        |  |
| Anti-Spam           | Page initiale                                                                                                    | Boîte de réception <   |  |
|                     | Confirmer en quittant                                                                                                    | Si activité en cours 🔹 |  |
|                     | Notifications                                                                                                    | Jamais 🔹               |  |
|                     | <ul> <li>Utiliser la vue compacte</li> <li>Afficher les favoris</li> <li>Utiliser le chargement Flash pour les pièces jointes</li> </ul> |                        |  |
|                     |                                                                                                    |                        |  |
|                     | Format de la date                                                                                                    |                        |  |
|                     | Format de l'heure                                                                                                    | 24 heures 🔻            |  |
|                     | Calendrier alternatif                                                                                                    | Grégorien 🔹            |  |

Par "Couleur Style", il est possible de modifier la couleur de fond et des icones su WebClient.

Les formats de date et d'heure peuvent être modifiés. S'ils sont grisés, il faut demander à l'administrateur du domaine ou du serveur de les modifier.

L'option "**Utiliser le chargement Flash pour les pièces jointes**" doit être décochée si un message d'erreur apparaît à chaque fois qu'un fichier est mis en pièce jointe. Avant de décocher l'option il est préférable toutefois de vérifier que le plugin Adobe Flash player du poste est bien présent et à jour.

#### Dossiers par défaut

La fenêtre se présente de la façon suivante :

| Paramètres globaux  | Corbeille         | E Corbeille  |
|---------------------|-------------------|--------------|
| Dossiers par défaut | Envoyés           | Envoyés      |
| Documents           | Brouillons        | Brouillons   |
|                     | Contacts          | A= Contacts  |
| Anti-Spam           | Calendrier        | 🖶 Calendrier |
|                     | Tâches            | ⊘ Tâches     |
|                     | Notes             | 🖹 Notes      |
|                     | Journal           | 🗎 Journal    |
|                     | Documents         | E Fichiers   |
|                     | SmartAttach       | E Documents  |
|                     | Carnet d'adresses | Défaut 👻     |
|                     | Modèles           | 📄 Modèles    |

La première colonne indique la fonction qui est attachée au dossier et la dernière colonne donne le nom du compte et le nom du dossier par défaut pour cette fonction (c'est aussi le nom d'affichage dans le WebClient).

Il est possible par cet écran de modifier le dossier standard attaché à une fonction. Il faut avoir, au préalable créé un nouveau dossier avec le bon type.

Il n'est pas possible de donner comme dossier par défaut un dossier de recherche.

Pour le bon fonctionnement de la fonction <u>SmartAttach</u>, il est indispensable que le dossier par défaut correspondant soit un dossier valide.

Si les destinataires sont automatiquement placés dans le carnet d'adresse, le dossier contact doit être valide.

#### **Documents**

| Paramètres globaux  | Activer révisions automatiques                                         |              |   |
|---------------------|------------------------------------------------------------------------|--------------|---|
| Dossiers par défaut | Sauvegarder les notes et les documents en édition toutes les (Minutes) |              |   |
|                     | Quand possible, ouvrir les documents avec                              | WebDocuments | - |
| Documents           |                                                                        |              |   |
| Anti-Spam           |                                                                        |              |   |

© DARNIS Informatique / IceWarp France Toute reproduction interdite sans accord de DARNIS Informatique

#### Anti-Spam

Cet onglet permet de modifier les options implicites définies par l'administrateur. Il n'y a pas de raison de modifier ces données sauf indication précise.

| Paramètres globaux  | 🔽 Anti-Spam           |            |  |  |  |
|---------------------|-----------------------|------------|--|--|--|
| Dossiers par défaut | Quarantaine           |            |  |  |  |
|                     | Mode rapports de Spam | Nouveaux 💌 |  |  |  |
| Documents           | Mode dossier Spam     | Défaut 💌   |  |  |  |
| Anti-Spam           |                       |            |  |  |  |

NB : cet onglet peut être masqué par l'administrateur.

### **Onglet Licences**

Ces champs vous donnent les clés à copier sur votre client de messagerie (Desktop ou Outlook Sync) pour avoir une licence valide.

#### Client Desktop

| Client Desktop | Clé d'activation du produit (utilisez Copier & Coller) | Clé d'activation du produit (utilisez Copier & Coller) |  |  |  |
|----------------|--------------------------------------------------------|--------------------------------------------------------|--|--|--|
| Outlask Suns   | eJwBlQBq/6zVU5cPz7tnQTp1Pc9sFK7/fjiP2ymlgx7KGdc7d+ZiO5 | <b>_</b>                                               |  |  |  |
| Outbox Sync    | iFRPJQt5Vr6w18qSD+KDc0NZZcw8m5pfeRF+p9F92YZkEN84fFwgzn |                                                        |  |  |  |
|                | knbvQr3i4GXdo3JfeFzaiQchBKWf113YuFlysDykfgpbmgb12k1xB3 |                                                        |  |  |  |
|                | fBWhKKRvXG3EEAp3pgkx7D8UJs2FIUQUI+hf7yR66uhXJXzztKjQ== | <b>•</b>                                               |  |  |  |

#### Outlook Sync

#### Dans le cas où aucune licence ne vous a été attribuée

| Client Desktop | Clé d'activation du produit (utilisez Copier & Coller)                              |  |  |
|----------------|-------------------------------------------------------------------------------------|--|--|
| Outlook Sync   | La clé d'application n'est pas disponible. Merci de contacter votre administrateur. |  |  |

## Onglet Importer/Exporter

#### Importer

| Importer  | Les formats pris en charge                              |                                                                        |          |  |
|-----------|---------------------------------------------------------|------------------------------------------------------------------------|----------|--|
| Exporter  | <u>A</u> Contacts CSV (séparateur virgules, deux-points | CSV (séparateur virgules, deux-points ou points-virgules), VCF (vCard) |          |  |
| GroupWare | Calendrier ICS (vCalendar)                              |                                                                        |          |  |
|           | 1) Choisir le fichier à importer                        | 2) Sélectionner le dossier cible                                       |          |  |
|           | Charger                                                 | E Contacts                                                             | Importer |  |

Permet d'importer des **fichiers de contacts** à partir de différents formats : csv, ldif, vCard.

Permet aussi d'importer des éléments du calendrier au format vCalendar (.ics/.vcf).

Dans le format CSV, le séparateur doit être une virgule.

Les données sont importées dans le dossier contact ou calendrier par défaut.

Note : ce menu peut être supprimé par l'administrateur.

#### Exporter

| Importer  | Sélectionner le dossier source des contac |  |  |  |
|-----------|-------------------------------------------|--|--|--|
| Exporter  | A≡Contacts                                |  |  |  |
|           | Sélectionner le type d'export             |  |  |  |
| GroupWare | CSV - Virgule (,)                         |  |  |  |
|           | Sélectionner le format des dates          |  |  |  |
|           | Défaut 👻                                  |  |  |  |
|           | Exporter                                  |  |  |  |
|           | Exports                                   |  |  |  |

Ce menu permet d'exporter les données du carnet d'adresses au format CSV ou vCard.

L'export du calendrier s'effectue directement sur le calendrier en sélectionnant les événements à exporter.

#### GroupWare

| Importer  | Sauvegarde XML du GroupWare |  |  |  |
|-----------|-----------------------------|--|--|--|
| Exporter  | Exporter 🕒 Importer         |  |  |  |
| GroupWare | -                           |  |  |  |

Ce menu permet d'importer et d'exporter toutes les **données personnelles du GroupWare** au format XML. Ce fichier XML contient toutes les informations sur les contacts, le calendrier, les notes....

## **Appareils Mobiles**

Ce menu fait apparaître les appareils (mobiles, tablettes...) qui sont connectés sur votre compte par le protocole Active Sync (EAS).

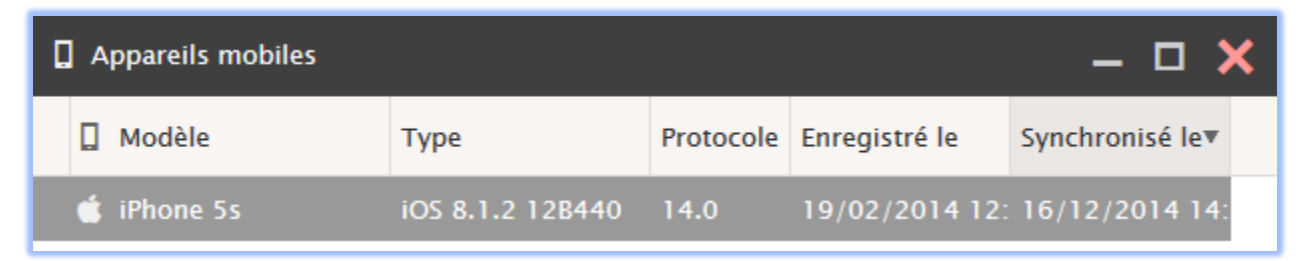

Il est possible de "**supprimer**" l'appareil ce qui conduit simplement à une resynchronisation complète du mobile.

En double cliquant sur l'appareil, on accède à ses **propriétés** et on peut changer la configuration des données qui seront synchronisées :

| 🛿 Options de l'appareil – iPhone 5s 🛛 🗕 🗖 🗙 |                |        |               |         |  |   |
|---------------------------------------------|----------------|--------|---------------|---------|--|---|
| Dossiers                                    | Synchronisaton |        | Appareil      |         |  | • |
| Dossiers p                                  | rivés          |        |               |         |  |   |
| Dossiers GroupWare                          |                | Unique | ement dossier | rs pa 🔻 |  |   |
| Dossiers Mail Unic                          |                | Unique | ement dossier | rs pa 🔻 |  |   |
|                                             |                |        |               |         |  |   |
| Dossiers s                                  | péciaux        |        |               |         |  |   |
| 📃 Archiv                                    | e              |        |               |         |  |   |
| 📃 Dossie                                    | rs publics     |        |               |         |  |   |
| 📃 Dossie                                    | ers partagés   |        |               |         |  |   |

Les valeurs par défaut ne synchronisent que les dossiers par défaut. Pour les dossiers partagés et publics, il faut modifier la sélection.

L'onglet Synchronisation permet de modifier l'intervalle de synchronisation des éléments.

Dans l'onglet Appareil et si l'appareil le permet, vous pouvez faire un **effacement à distance** des éléments contenus (en cas de vol par exemple).

## Aide

Permet d'accéder à un document d'aide synthétique et de télécharger la présente documentation.

## Interface Tablette

Permet de commuter directement, sans nouvelle authentification, vers l'interface tablette. Ceci peut être intéressant par exemple pour gagner du temps si la liaison est très lente.

## WebAdmin

Permet de se connecter directement au WebAdmin qui offre une interface d'administration du système pour les administrateurs de domaine.

## Déconnexion

Effectue une déconnexion du WebClient. La déconnexion s'effectue aussi en fermant la fenêtre du navigateur mais moins rapidement.

# L'agent de notification

Ce module vient en complément du WebClient et a plusieurs fonctions :

- Avertir l'utilisateur qu'un message est arrivé
- Lancer le WebClient pour un compte donné par un double clic
- Traiter le WebClient comme le client de messagerie par défaut lorsqu'un lien de type <u>mailto:jean@iwdemo.fr</u> est activé

L'agent de notification doit être installé sur la machine de l'utilisateur. On peut le télécharger en allant sur http://serveur:port/install/ ou dans l'onglet <u>Téléchargement du menu Licences</u>

Il faut choisir la bonne version en fonction du poste de travail : x64 pour les machines 64 bits ou x32 pour les machines plus anciennes.

Il faut cliquer sur "Télécharger l'agent de notification". Il suffit ensuite de lancer l'exécutable et un petit icone apparaît en bas à droite de l'écran : 🚳

Par un clic droit on accède aux options qui permettent de configurer l'agent (identification du serveur et compte).

Il faut que la fenêtre de login du WebClient soit configurée avec le login et le mot de passe du compte à ouvrir et en mode automatique de préférence.

Lorsqu'un message apparaît, une fenêtre de ce type s'ouvre :

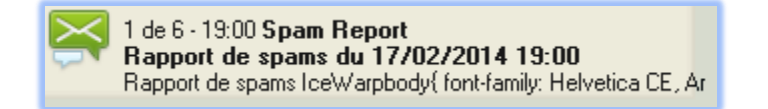

# Annexe : raccourcis

## **Raccourcis clavier**

Un certain nombre de raccourcis permettent d'activer en direct certaines fonctions :

| ↑ ↓                 | Déplacement dans la liste (sans visualisation)                        |  |  |  |
|---------------------|-----------------------------------------------------------------------|--|--|--|
| Majî Maj↓           | Sélectionne une suite dans la liste                                   |  |  |  |
| entrer              | Ouvrir le message sélectionné                                         |  |  |  |
| Maj et clic gauche  | Sélectionne une suite dans la liste                                   |  |  |  |
| ctrl et clic gauche | Sélectionne ou désélectionne un élément dans la liste                 |  |  |  |
| ctrl A              | Sélectionne toute la liste                                            |  |  |  |
| Maj début, Maj fin  | Sélectionne une suite dans la liste                                   |  |  |  |
| fin                 | Va à la fin de la liste                                               |  |  |  |
| début               | Va au début de la liste                                               |  |  |  |
| +                   | Positionne une marque de sélection 🛛 🗸                                |  |  |  |
| -                   | Supprime le marquage                                                  |  |  |  |
| 05                  | Définit la couleur du drapeau                                         |  |  |  |
| r                   | Répond au message                                                     |  |  |  |
| R                   | Répond à tous les destinataires                                       |  |  |  |
| f                   | Transfère le message                                                  |  |  |  |
| F                   | Transfère à tous les destinataires                                    |  |  |  |
| е                   | Marque comme lu                                                       |  |  |  |
| u                   | Marque comme non lu                                                   |  |  |  |
| с                   | Copie vers un dossier                                                 |  |  |  |
| m                   | Déplace vers un dossier                                               |  |  |  |
| n                   | Fenêtre de création d'un nouveau message                              |  |  |  |
| suppr               | Déplace le message dans la corbeille (ou le supprime de la corbeille) |  |  |  |
|                     |                                                                       |  |  |  |

Note : les raccourcis clavier ne fonctionnent que si la fenêtre de la liste des messages est **sélectionnée**. Il peut être nécessaire pour cela de sélectionner un message dans cette liste avant l'utilisation du raccourci.